# 整骨院向けレセプトシステム 【WinNet(鍼灸対応)】 Ver1.00

取扱説明書

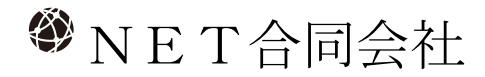

〒899-3301 鹿児島県日置市吹上町中原2366番地5 Tel 099-201-3556 携帯 070-9142-8723

# 内容

| 1   | はじめ               | κ               | 1    |
|-----|-------------------|-----------------|------|
| 2   | システ               | ム概要             | 2    |
| 3   | システ               | <i>ム構成</i>      | 2    |
| 4   | システ               | ム <i>起動</i>     | 2    |
| 5   | キー操               | 作方法             | 4    |
| 6   | メイン               | マメニュー           | 6    |
| 6.  | 1 日本              | ∀の処理            | 7    |
|     | 6.1.1             | 初検              | 7    |
|     | 6.1.2             | 再検              | 15   |
|     | 6.1.3             | データ選択           | 21   |
|     | 6.1.4             | 本日合計            | 23   |
|     | 6.1.5             | 今月合計            | 23   |
| 6.  | 2 月末              | をの処理            | 24   |
|     | 6.2.1             | レセプト印刷          | 24   |
|     | 6.2.2             | 総括表印刷           | 29   |
|     | 6.2.3             | 来月分データ作成        | 35   |
|     | 6.2.4             | 請求USB作成         | 36   |
| 6   | 3 デー              |                 | 37   |
| 0.  | <b>5</b> 7<br>631 | ア14回20          | 37   |
|     | 632               | <u>工心日</u> 2    |      |
|     | 633               | 保険不明者一覧         |      |
|     | 634               | 助成一覧            |      |
|     | 6.3.5             | ジバベ 92          | 38   |
| 0   | 1                 |                 | 00   |
| 6.4 | 4 マノ              | <b>~グ 一 豆 竦</b> | 39   |
|     | 6.4.1             | 栃州/ 科金宝塚        | 39   |
|     | 6.4.2             | 12版日 <b>金</b> 嫁 | 41   |
|     | 0.4.3             | 垛况叹止            | 42   |
|     | 0.4.4             | 怀陕伫刀友丈          | 44   |
| 6.  | 5 補助              | 助機能0            | . 47 |
|     | 6.5.1             | 遠隔サポート          | 47   |

| 6.5.2 | サポート切断                  |    |
|-------|-------------------------|----|
| 6.5.3 | クラウドバックアップ              |    |
| 6.6 補 | 助機能1                    |    |
| 6.6.1 | 患者削除                    |    |
| 6.6.2 | 保険変更                    |    |
| 6.6.3 | データ保存/復帰                |    |
| 6.6.4 | 日付時刻変更                  |    |
| 6.6.5 | 汎用データ作成                 |    |
| 6.7 補 | 助機能2                    |    |
| 6.7.1 | レセプト位置修正                |    |
| 6.7.2 | 総括表位置修正                 |    |
| 6.7.3 | カルテ位置修正                 |    |
| 6.7.4 | ∧ <sup>*</sup> −ジ ∃ンアップ |    |
| 6.7.5 | 診療料金再計算                 |    |
| 6.8 補 | 助機能3                    |    |
| 6.8.1 | 過去の来院状況                 |    |
| 6.9 終 | 了                       |    |
| 6.9.1 | システム終了                  |    |
| 6.9.2 | 終了画面                    |    |
| 6.9.3 | パスワード変更                 |    |
| 付録A   | 月紙の位置調整                 | 63 |
| 付録B > | ベージョンアップについて            | 65 |
| 付録C 打 | 操作画面制限                  |    |
| 付録D 罗 | 景境設定                    | 67 |
| 付録E F | 初刷プレビュー                 | 74 |
| 付録F 常 | 常時アクティブ                 | 75 |
| 付録G > | ネットワーク対応                | 76 |

#### 1 はじめに

整骨院向けレセプトシステム【WinNet】をお求めいたたぎ、ありがとうございます。

【WinNet】は、整骨院を経営されていられる多くの先生方の御意見を元に開発致しました。レ セプト作成は、忙しい診療の合間に一枚一枚を手書きしなければならないという、大変手間のかか る作業です。また、人手による作業では、記入もれや誤字等があり、保険事務所でのチェックで返 されてしまうことが多くあります。このようなレセプト作成をコンピュータで行わせるシステムと してはいくつかありますが、【WinNet】は最初の開発からすでに40年近くが経過しており、その操 作性・安定性には多くのご指示を受けています。

#### 2 システム概要

【WinNet】は、整骨院向けレセプトシステムとして、レセプトの発行業務を行います。

操作は画面に表示される項目を選択するメニュー方式で、入力も項目の選択か数字の入力ででき ます。診療料金等は、コンピュータ上にあらかじめ登録しておくことで、全ての診療料金を自動的 に計算します。また、料金改正があった場合でも、登録内容を修正することで即座に対応すること ができます。

月末時の請求書発行に関しては、レセプトや支払請求書・総括表など、すべての提出書類が印刷 可能です。

入力されたカルテデータや通院記録等は、月ごとに登録され、コンピュータ内には1年分のデー タが自動的に登録されます。(バックアップ領域には5年分) USBメモリに保存すれば、それ以上 のデータを蓄積することも可能です。

#### 3 システム構成

| 【WinNet】は、 | 次のシステムで構成されます。               |
|------------|------------------------------|
| ①パソコン      | Windows11搭載機種                |
| ②ディスプレイ    | 上記機種に接続可能な物                  |
| ③プリンタ      | Windows11で使用可能でA4サイズが印刷できる機器 |
| ④システムソフ    | Windows11                    |

#### 4 システム起動

Windows11を起動し、『すべてのアプリ』 - 『整骨院向けレセプトシステム【WinNet】』の順で 選択し、WinNetを起動します。

画面上に次のスタート画面が表示されます。

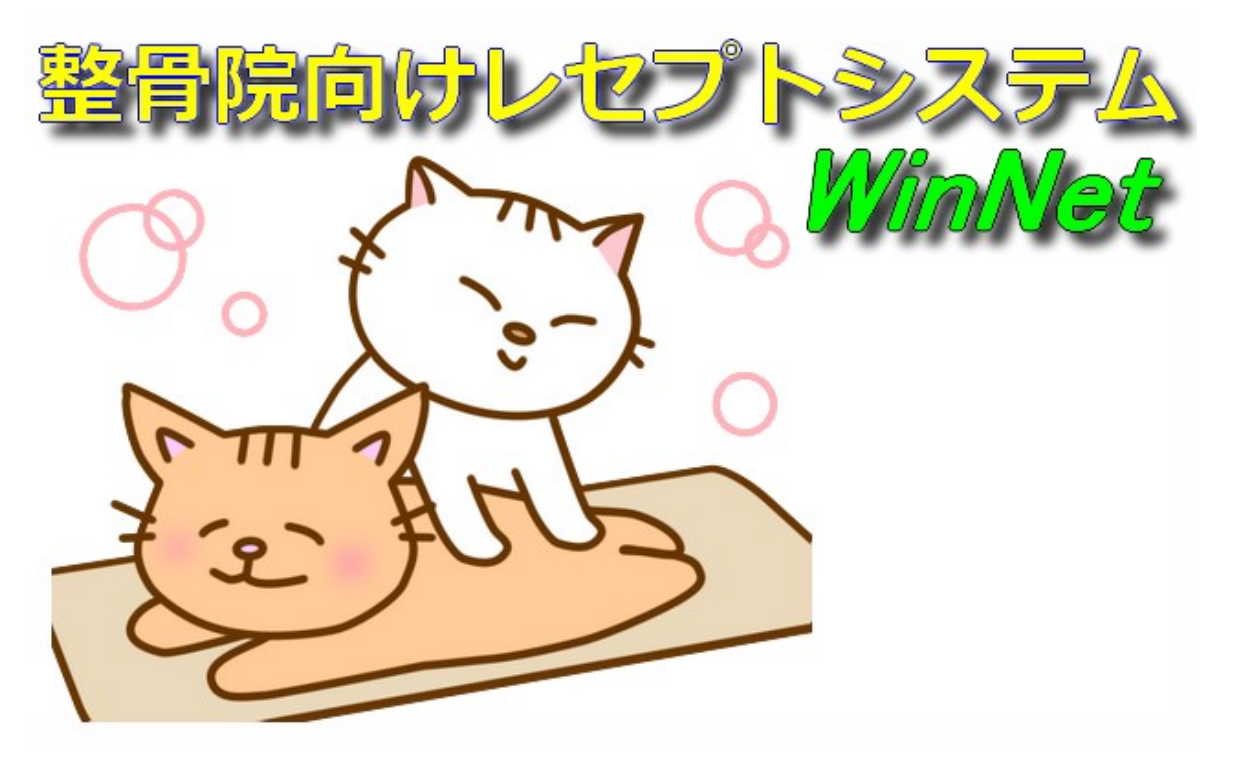

この画面が数秒表示された後、メインメニュー表示されます。(日によって表示されるキャラク

タが異なります)

なお、月初めに次の画面が表示される場合があります。これは、後ほど出てくる『月末の処理』 で来月分のデータが作成されていないときに表示されます。この画面は警告メッセージですので、 リターンキーを押して次に進んでください。

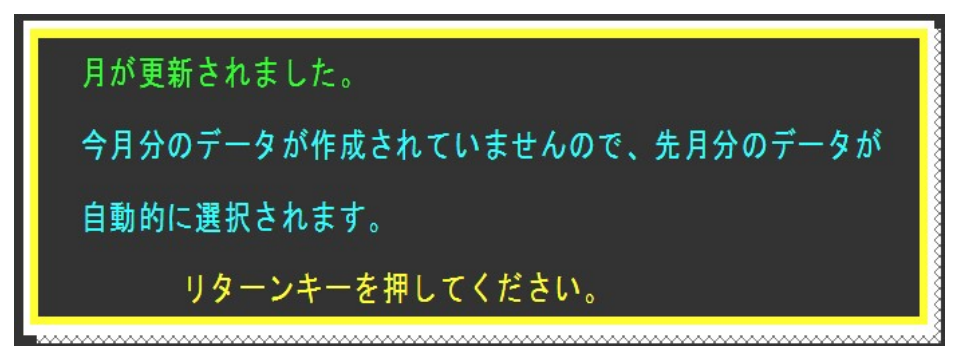

#### 5 キー操作方法

【WinNet】では、個人名や住所等の入力を除き、ほとんどの場合がメニュー選択とファンクションキーによる入力形式を取っています。メニュー選択とは、画面上に表示されているカーソル(青色のボックス)を選択したい場所に移動し、その機能を選択する方法です。ファンクションキーとは、キーボード上のF1~F5(F6~F10も同等の機能)で選択するやり方で、F1~F5の機能は画面下側に、次のように表示されます。この機能は、表示されている画面毎に異なります。

(例-メインメニューの『日々の処理』 選択中)

### 初 検 再 検 データ選択 本日合計表示 今月合計表示

次に、主に使用するキーの機能を説明します。

カーソルキー(→→↓↑) カーソルを入力した方向に移動します。
 ●リターンキー(Enter) カーソルで選択された機能を実行します。
 ●F1~F5 画面下に表示されている機能を実行します。
 ●1~9 メニューなどに番号が振られているとき、入力された番号の位置にカーソルを移動します。

マウスでの機能選択も可能です。この場合、メニューに関してはそのメニュー位置を選択し、 ファンクションキーの機能に関しては、次のようなマウス選択ボタン領域を選択します。 (例-メインメニューの『日々の処理』選択中)

| 初 | 検 | 再 | 楰 | データ選択 | 本目合計表示 | 今月合計表示 |  | 前へ移動(1)  |
|---|---|---|---|-------|--------|--------|--|----------|
|   |   |   |   |       |        |        |  | 後へ移動(16) |

※マウス選択ボタンは、画面サイズによって画面の下側もしくは右側のいずれかに表示されます

患者名や日付等を入力する場合、ポップアップ画面が表示され、その中に入力するようになり ます。ポップアップ画面とは、画面の上に別の画面が浮き上がる画面のことで、次のようになり ます。

| Enda | キーにて、入力状態か | ら抜けら | れます。 |
|------|------------|------|------|
| 3号   | 番号         |      | 保険   |
|      |            |      |      |
|      | 被保険者 の 氏名  | は ?  |      |
| 負    |            |      |      |
|      |            |      |      |

(例-カルテ入力の被保険者氏名入力)

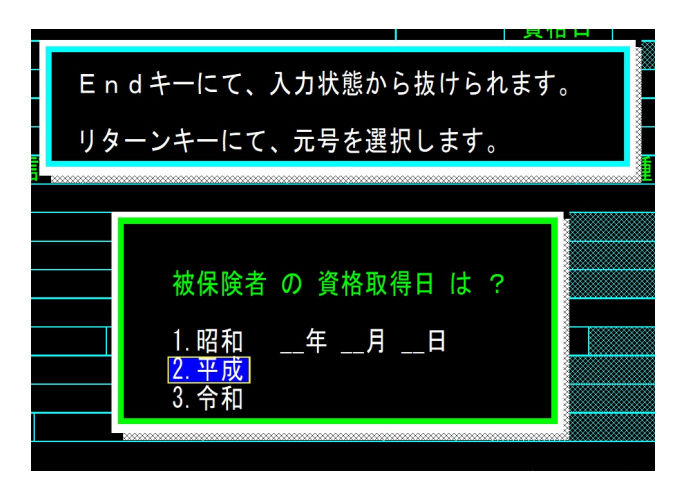

(例-カルテ入力の資格取得日入力)

入力は、ホップアップ画面の中に入力し、リターンキーを押すと入力された内容が実際の画面 上に更新されます。このとき、次のキー操作が可能です。

- ●Endキー 入力された内容を取り消して、一つ前の画面(項目)に戻ります。
- ●ESCキー 文字を入力したときに、すべての入力内容を消去します。

#### 6 メインメニュー

システムが起動すると、次のメインメニューが表示されます。

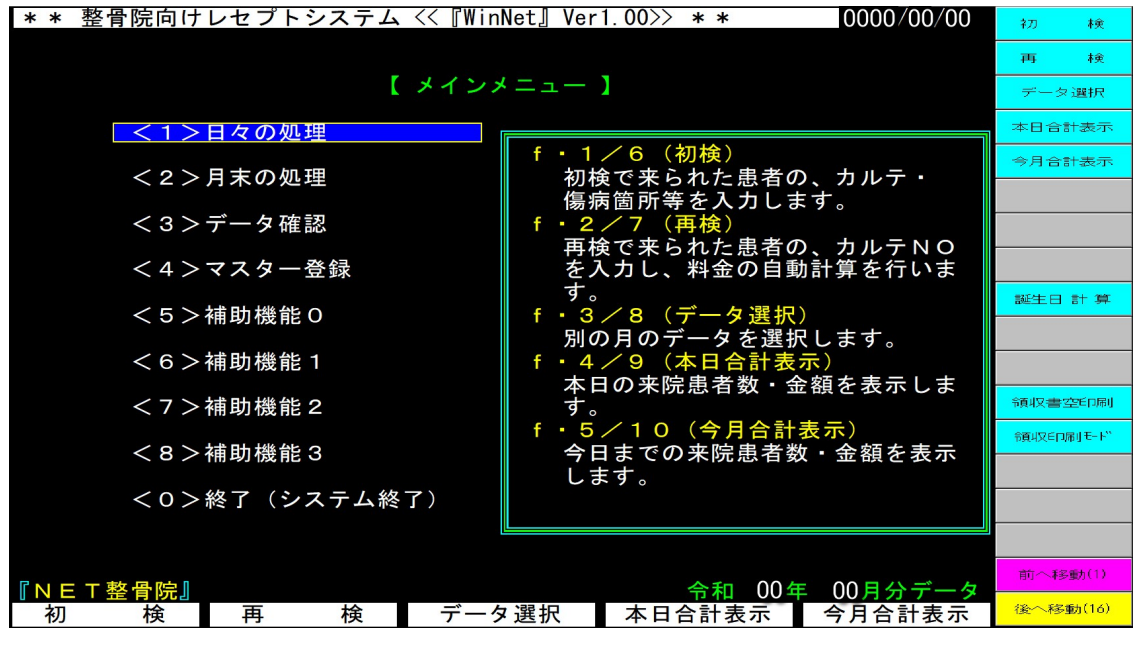

メインメニューとは、すべての機能の中心に位置するメニュー画面で、すべての作業はここから 移動することになります。メインメニューには、次のメニュー項目が含まれています。

<1>日々の処理 毎日の業務で使用する機能を選択します。 <2>月末の処理 月末(もしくは月初め)の請求業務で使用する機能を選択します。 <3>データ確認 登録されている患者の一覧や、登録データに誤りがないかを確認します。 傷病名・料金・先生の情報等の登録を行います。 <4>マスター登録 <5>補助機能0 リモートサポートやクラウドへのバックアップを行います。 <6>補助機能1 患者の削除・保険変更等の補助的な機能を選択します。 <7>補助機能2 レセプト印刷位置修正等の補助的な機能を選択します。 <8>補助機能3 過去の来院状況を検索します。 <0>終了(システム終了)システムの終了を行います。

それぞれの項目は、カーソル(青色のボックス)で選択します。選択された項目の機能は、画面下のファンクションに表示され、それぞれに該当するファンクションキー(F1~F5)を入力することで選択されます。

各項目の機能に関しては、それぞれの画面説明をご覧ください。

#### 6.1 日々の処理

日々の処理では、その日の初検や再検等を入力したり、合計等の帳票を出力したりします。 日々の処理が選択されているとき、メインメニューのファンクションキーは次のように表示されます。

#### 初 検 再 検 データ選択 本日合計表示 今月合計表示

6.1.1 初検

初検の患者さんを登録します。初検の患者さんを登録する手順は次のようになります。 ①カルテ入力 ②保険選択 ③部位登録

#### 6.1.1.1 カルテ入力

初検が選択されると、次の画面が表示されます。

| NO. C | 000         | カノ | レテ入力 <mark>保険</mark> 寿 | 登録            |                                         | 00            | 00/00/00 | 再検        |
|-------|-------------|----|------------------------|---------------|-----------------------------------------|---------------|----------|-----------|
| 被     | 助           | 成  |                        |               |                                         |               |          | 保険設定      |
| 係     | <u> </u>    | 省  | 12                     | 別             |                                         | 빌             |          | 傷病名 設定    |
| 陳     | 使新来         | 肝  | 823                    |               |                                         | <u> </u>      |          | カルテ複写     |
| 日日日   | 电站角         | 万夕 |                        | · 90 1 1      | 一一一一一一一一一一一一一一一一一一一一一一一一一一一一一一一一一一一一一一一 |               |          | AD-FER-   |
| 診     | 4           | 믊  |                        |               | <u> </u>                                |               |          |           |
| 者     | 雷話番         | 岩  |                        | 柄             | 前期                                      | 所得            |          |           |
| 被     | 呆険者         | I  | 記号                     | 番号            |                                         | 保険種別          |          | CSV カルテ複写 |
| (F    | 7           | 14 |                        |               |                                         |               |          | 後期高齢者複写   |
| 事業    | 名           | 孙  |                        |               |                                         |               |          | 画像 (1)    |
| 禾     | 住<br>雷託番    | 문  |                        |               |                                         |               |          | 画像 (2)    |
| 171   |             |    | 833                    |               |                                         |               |          | 画像(3)     |
| 保     | <u> 検者番</u> | 号  | 負担者番号                  | 受診            | 诸番号                                     |               |          | 画像 (4)    |
| 自     | 名           | 称  |                        |               |                                         |               |          | 画像 (5)    |
| 理     | 任           | 所  |                        | 如在市人面入工       |                                         | 四马兰故华         |          |           |
| 1     | 休陕石         |    |                        | <u>即貝担金制合</u> | 他 何 梩                                   | <u>規</u> 米坦登像 |          |           |
| PNE   | T合同:        | 会社 | 1                      |               | 令和                                      | 00年 0         | 月分データ    | 前へ移動(1)   |
| -     | 再           | 検  | 保険設定                   | 傷病名 設定        | カルテ複写                                   | テ メイン         | ・ メニュー へ | 後へ移動(16)  |

#### (カルテ番号)

このとき、画面左上に新しいカルテ番号が表示されます。この番号がこれから入力 する方のカルテ番号になります。カルテ番号は、再検の登録やレセプトの印刷等で必 ず必要になりますので、カルテ用紙に控えるようにしてください。

カルテを入力する前にF2(保険設定)を入力して、まずは保険種別(保険事務所) を先に選択してください。保険の種別によりカルテに入力する内容が異なりますので、 無駄な入力をしなくて済むようになります。(後期高齢者医療等は、事務所の入力画面が 省かれます)

#### 〉本人の入力について)

 受診された患者さんが本人の時は、被保険者の内容を入力した後、受診者の氏名入 力でリターンキーを押してください。このとき、被保険者に入力した氏名がすでに入 力されていますので、そのままリターンキーを押します。これで、被保険者の登録内 容がそのまま受診者の登録項目に入力されます。同じ内容を2度入力する必要がない ので、入力の手間が省けます。
 カルテ入力の入力は、先生方が通常カルテに記入していた内容のままですので、説明 は省かせていただきます。

ここでのキー操作は、次のようになります。

| <ul> <li>●F1(再検)</li> <li>●F2(保険設定)</li> <li>●F3(傷病名設定)</li> <li>●F4(カルテ複写)</li> </ul> | 再検の画面へ移動します。<br>保険の選択画面へ移動します。<br>傷病名の入力画面へ移動します。<br>以前来られた患者さんを再度登録する際に、カルテの |
|----------------------------------------------------------------------------------------|-------------------------------------------------------------------------------|
|                                                                                        | 複写を実行します。                                                                     |
| $\bigcirc$ F 5 (X12·X=1- $\land$ )                                                     | メインメニュー画面へ移動します。                                                              |
| 施術種類の入力について<br>施術の種類(柔道整復、<br>この選択で、以降の傷                                               | )<br>鍼灸。鍼灸(マッサージ))のいずれかを選択します。<br>病名入力や料金等が違ってきます。                            |
| 施術種類 は ?                                                                               |                                                                               |
| 1:柔道整復 2:                                                                              | 鍼灸 3∶鍼灸(マッサージ) (1)                                                            |

#### 6.1.1.2 助成

カルテ入力画面の上部に、助成の入力項目があります。ここには、医療費助成(公費 負担等も含む)に関する内容を登録します。ここを選択すると、次の画面が表示されま す。

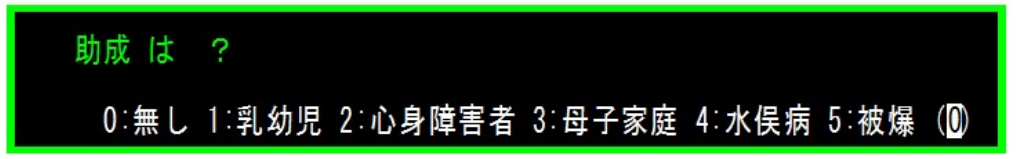

ここに該当する助成(公費負担)を選択します。なお、現在(平成20年6月)身体 障害者と母子(父子)家庭に関しては、施術機関で提出するような書類はありません。 特に入力する必要はありませんが、将来的には乳幼児助成のような自動償還方式がとら れる事も考えられますので、登録しておくことをお薦めします。

公費負担にあたる『水俣』・『被爆』に関しては、受給者番号・分類(水俣病のみ)・公 費負担番号の入力が必要です。受給されている手帳を元に、正確に入力してください。

#### 6.1.1.3 カルテ複写

カルテ複写とは、以前来られた患者さんが再度来られたような場合、パソコン上のデ ータ(最長6年分)からデータを検索し、カルテを複写して登録する機能です。カルテ は、その方の氏名か保険証番号から検索できます。

カルテ複写が選択されると、次のポップアップ画面が表示されます。

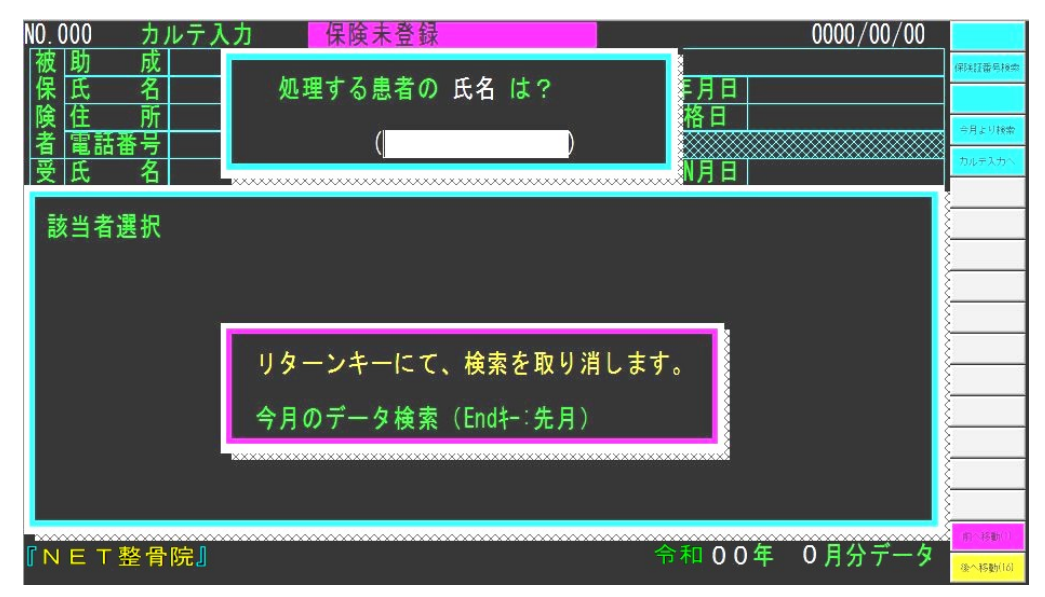

(例-氏名検索の時)

(例-保険証番号)

最初は、氏名検索になります。氏名に何も入力しないでリターンキーを押すと、保険 証番号入力になります。どちらの場合でも、検索後は該当する方の名前が下のポップア ップ画面に表示されます。そこに表示されている番号を入力することで、該当する方の カルテを複写します。

氏名検索は、名前の一部で検索します。(フルネームで入力する必要はありません) たとえば名前しかわからないときは名前のみを、名字しかわからないときは名字のみを 入力します。(その一部でも可能)保険証番号入力は、先頭から一致する物を検索しま す。

#### 〉カルテ複写による家族入力)

その月に本人の方がすでに治療しており、家族の方が後で来られたような場合は、 カルテ複写で簡単に入力することができます。まず、カルテ複写で本人のカルテを複 写します。この時、検索は今月分から検索するように選択します。(通常は、前月か らさかのぼって検索する) 受信者の氏名の所に、家族の方の氏名を入力します。住 所等が異なれば、住所のみを入力します。これだけで、入力が完了します。

#### CSVカルテ複写)

他社製品からWinNetに変更された際、以前の患者データをCSV形式に変換するこ とで、取り込むことが可能です。CSVカルテ複写では、一番最初に全データを取り込 むため、多少時間がかかります。

#### 6.1.1.4 後期高齢者複写

後期高齢者に関しては、後期高齢者専用のカルテ複写機能があります。

原則として後期高齢者は75才になった時点から適用されます。その為、月の途中で 誕生日を迎えられ、後期高齢者となる方が発生します。この場合は、後期高齢者になる 前のレセプト請求と、後期高齢者用のレセプト請求を行う必要があり、結果的にカルテ を2重に作成する必要があります。 この後期高齢者用のカルテ作成を行うのが、『後期高齢者複写機能』です。 初検(保健未登録の時)の際に、次のマウス選択ボタンが表示されます。

#### 後期高齢者複写

このボタンを押すと、その時点で今月中に誕生日を迎えられた方の一覧が表示されま す。その方を選択することで、カルテ複写と後期高齢者医療への変換を自動的に行いま す。

#### 6.1.1.5 保険設定

保険設定では、患者さんの保険を選択します。【WinNet】でサポートしている保険は、 次の通りです。

①社会保険
 ②国民保険
 ③共済保険
 ④老人保健
 ⑤退職者保険
 ⑥組合保険
 ⑦医師保険

一 分類としては国民保険になりますが、歯科医師保険などの負担
 割合が通常の国民保険と異なる保険を選択します。

保険設定が選択されると、次の画面が表示されます。

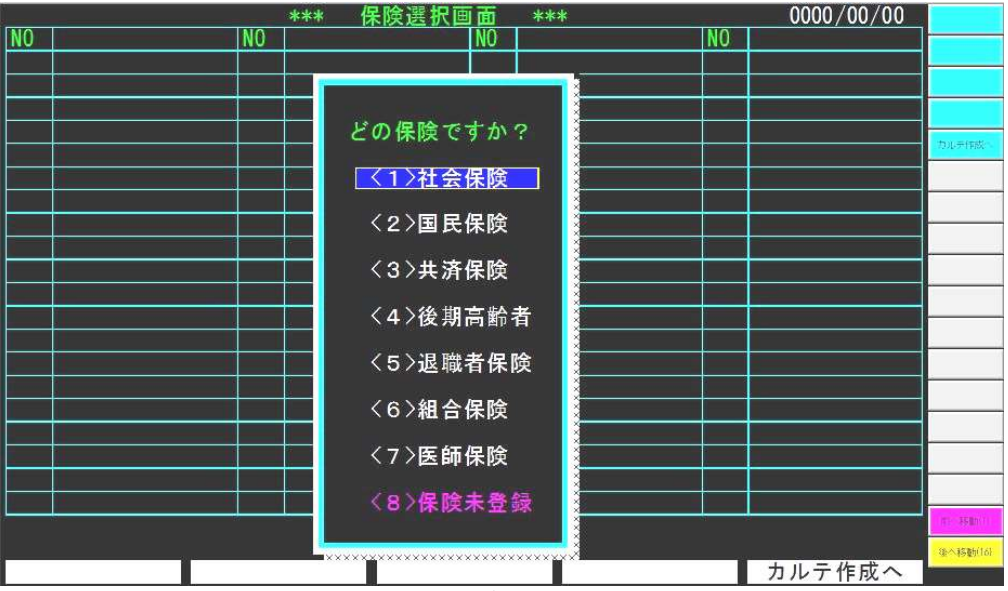

保険を選択すると、保険事務所(鹿児島南保険事務所など)が一覧で表示されますの で、該当する保険事務所を選択します。(国民保険等では、市町村)

該当する保険事務所がないときは、新規で登録してください。

なお、ここの内容は『マスター登録』の『保険区分変更』と説明が重複しますので、 詳しくは『マスター登録』の説明をご覧ください。

#### 6.1.1.6 傷病名登録

傷病名登録では、その患者さんの傷病に関する情報(傷病名・負傷日等)を入力します。

傷病名登録が選択されると、次の画面が表示されます。

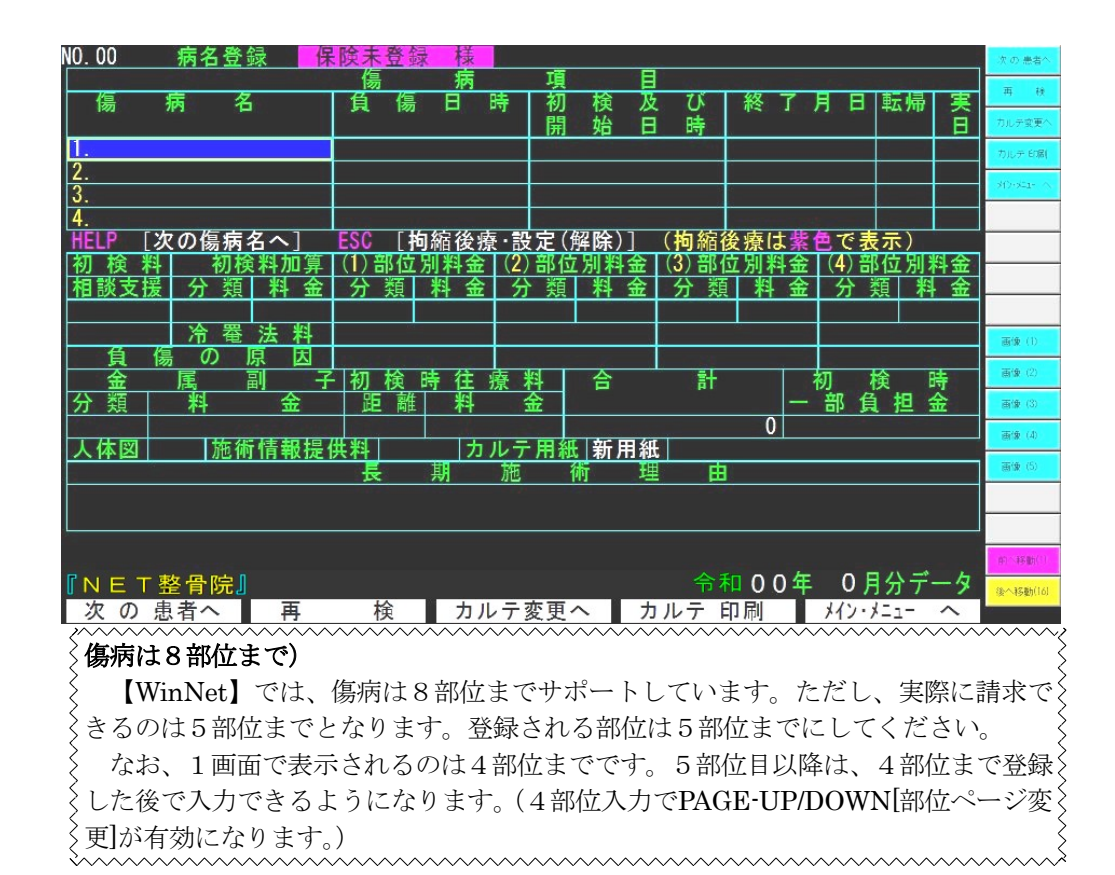

傷病名に関しては、マスター上に傷病名が登録されていますので、次のようなカーソルによる選択となります。

①傷病種類をまず選択

| 傷病   | (1)の | 傷病名    | は | ?     |       |       |       |
|------|------|--------|---|-------|-------|-------|-------|
| 1.骨折 | 2    | . 不全骨打 | 折 | 3. 脱臼 | 4. 打撲 | 5. 捻挫 | 6. 挫傷 |
|      |      |        |   |       |       |       |       |

②傷病箇所を選択

| 傷病          | (1)の 傷病名 は | ? 捻挫 |
|-------------|------------|------|
| <u>1. 左</u> | 2. 右       | 3. 無 |

③部位名を選択

| 傷病(                 | (1) | Ø  | 傷病名 | は | ?    | 左捻挫  |        |         |
|---------------------|-----|----|-----|---|------|------|--------|---------|
| <mark>1. 足関節</mark> | 1   | 2. | 趾関節 |   | 3. 中 | 手指関節 | 4. 指関節 | 5.中足趾関節 |

上記のように、傷病種類・傷病箇所・部位の3つを選択します。それぞれの組み合わせに関しては、マスター上に登録されていますので、あり得ない組み合わせは選択されないように配慮されています。また、部位名等は1画面上に表示しきれない場合があります。この場合は、上下カーソルキー(↑↓)で画面を切り替えて選択します。 傷病名が入力されると、それに関わる料金が自動的に計算されて登録されます。初検 日に関しては、入力された時点での日付時刻が自動的に入力されます。

<u>つまり傷病名の入力では、傷病名・負傷/初検日時を最低限入力するだけで済むこと</u> になります。

なお初検時に往診した場合や、施術情報提供料の入力が必要な場合は、それぞれの項 目にカーソルを移動して入力します。人体図の入力はレセプト上に人体図を印刷する際 に設定します。これは、以前のレセプト請求で近接部位を請求する場合に人体図の印刷 が必要だったためです。現在のレセプトでは必要ありません。

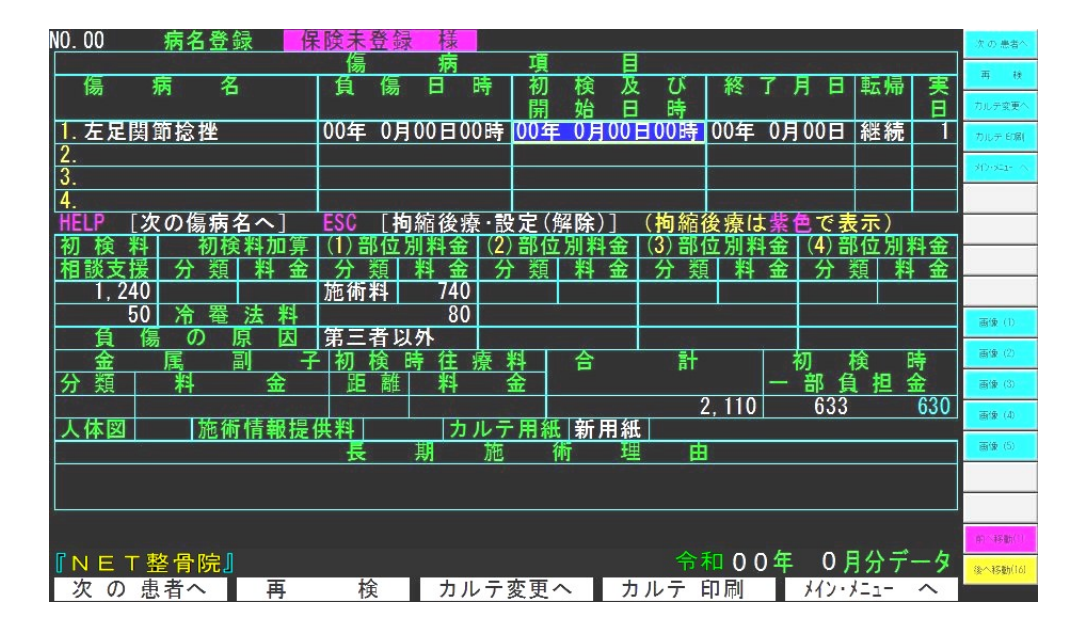

次の画面は、部位を登録したときの画面です。

入力されている部位を削除したい場合は、該当する部位の位置にカーソルを移動し、 リターンキーを押します。次の画面が表示されます。傷病名削除を選択すると、その傷 病に関する全データが削除されます。(後療料も含む)

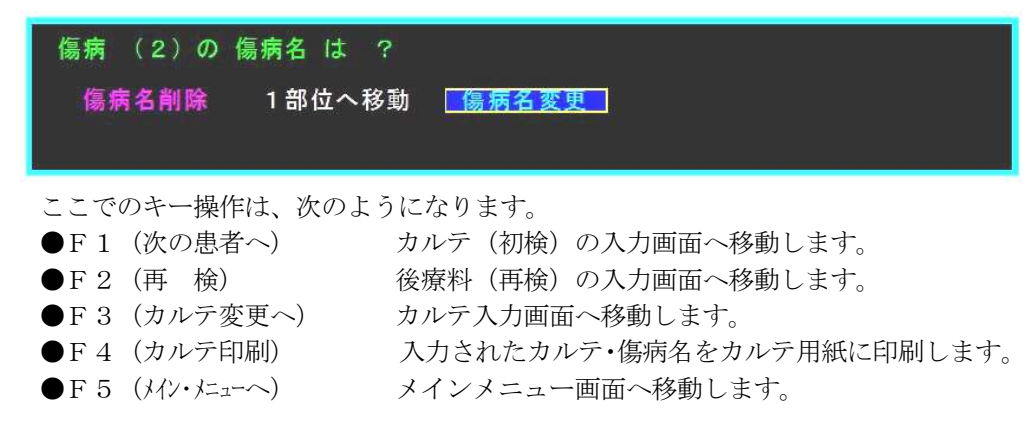

#### 6.1.1.7 長期施術理由登録

長期施術理由が必要な場合(治療開始から3ヶ月以上経過)は、長期施術理由を入力 します。なお、施術理由が必要なときは、次のように『長期施術理由』のタイトルが紫 の反転で表示されます。

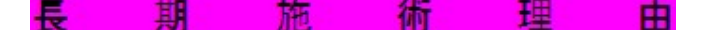

長期施術理由を入力する際は、『長期施術理由』のところでリターンキーを入力します。 次の施術理由一覧画面が表示されます。

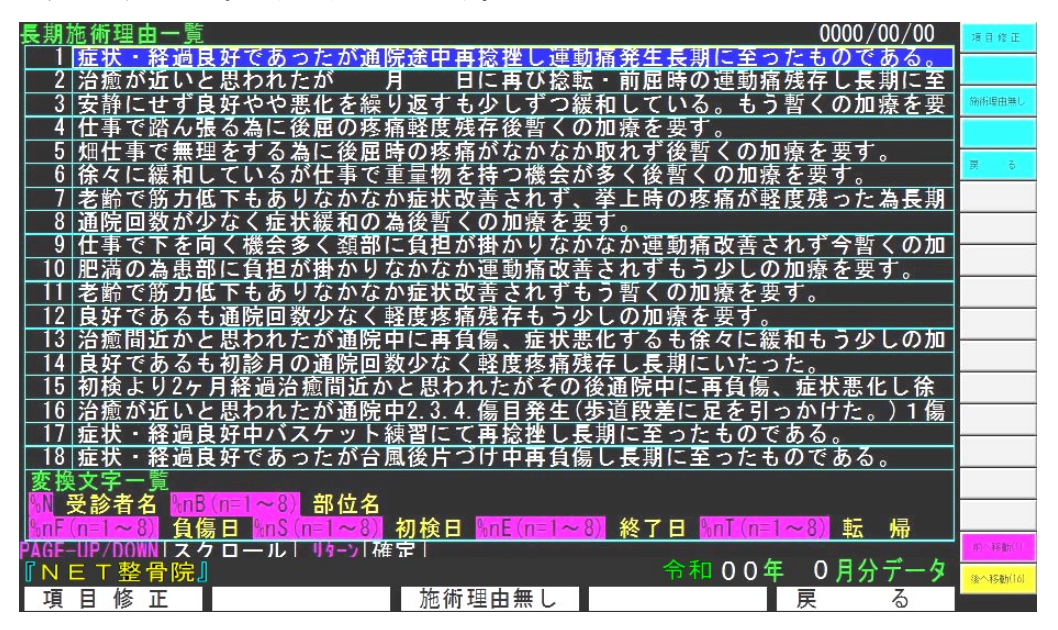

ここには、理由として記入する例文を登録します。文面には変換文字(半角)を使用 することが可能で、次のような文字は印刷時に該当する項目に変換されます。

 %N
 受診者名

 %nB(n=1~8)
 部位名

 %nF(n=1~8)
 負傷日

 %nS(n=1~8)
 初検日

 %nE(n=1~8)
 終了日

 %nT(n=1~8)
 転帰

 例本はたくかどめ田舎されていま

例文はあらかじめ用意されていません。(画面はサンプル文面を登録しています) 例文を入力する場合は、空いている項目位置にカーソルを移動し、F1(項目修正) を押して入力します。

なお、施術理由に関しては患者さん毎に異なることが多いと思います。その為、共有 出来るような文面のみ例文として登録し、残りの部分は手書きで記入するようにしてく ださい。

#### 6.1.1.8 カルテ印刷

入力されたカルテ・傷病名をカルテ用紙に印刷します。現在サポートされているカル テ用紙は2パターンあります。一つは平成21年5月以前まで使用されていた用紙(旧 用紙)で、もう一つは平成21年5月以降から採用された用紙(新用紙)です。どちら の用紙を使用するかは、次の画面で変更できます。(新患はすべて新用紙が選択されます) カルテ印刷が選択されると、次の画面が表示されます。

|カルテ用紙|新用紙|

カルテ印刷のメニューは、選択されている用紙により異なります。

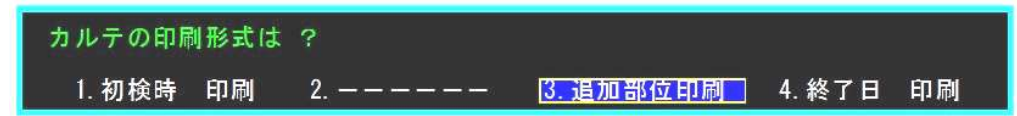

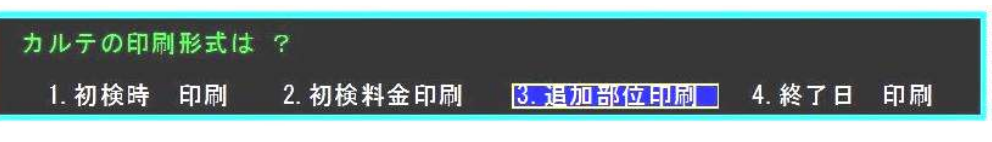

(旧用紙)

カルテは、次のように分類して印刷します。

- ①初検時印刷 初検入力時に印刷するもので、カルテの表部分を印刷します。
- ②初検料金印刷 カルテの裏部分を印刷します。(旧用紙のみ)
- ③ 追加部位印刷 部位の追加があったとき、追加した部位に関する内容のみ印刷 します。
- ④終了日印刷 治癒したときに、その終了日時を印刷します。

旧用紙では、カルテ印刷でサポートしているのはカルテ用紙だけで2号用紙への印刷 はできません。また、後療料に関する内容も印刷されません。これらは手書きで記入し てください。新用紙では、後療部分は後療料登録画面で印刷します。

印刷形式が選択されると、次の画面が表示されます。

| 社会保険                              |
|-----------------------------------|
| NO. 00 様                          |
| 初検時 印刷 を行います。                     |
| 新カルテ表 用紙をプリンタにセットし、リターンキーを押して下さい。 |
| 用紙の細かな位置調整は、Endキーを押して下さい。         |

このまま印刷する場合はプリンタにカルテ用紙をセットし、リターンキーを押してください。

実際のカルテに印刷すると、印刷位置にずれが生じます。これはプリンタの特性によ る物で、この位置ずれ関しては、実際印刷して修正する必要があります。これらの位置 調整のために、カルテ印刷では次のキー操作を行います。

●F3(テスト印刷)
 印刷を実行しますが、画面は移動しません。
 ●F4(印刷位置変更)
 ●F5(中断)
 ●Endキー
 印刷を実行しますが、画面は移動しません。
 全体の印刷位置の調整を行います。
 カルテ印刷を中断し、前の画面へ戻ります。
 表示の細かな位置調整を行います。

位置調整を行う場合は、F3(テスト印刷)で印刷を行い、F4(印刷位置変更)で 全体の位置ずれを調整します。これの繰り返しで位置を調整します。どうしても細かな 部分で位置が合わず、そこを調整したいときはEndキーを押します。印刷項目毎の位 置が可能になります。

なお印刷位置の位置調整方法は、レセプト印刷や総括表印刷などの印刷でも全く同じ です。

印刷位置修正の詳細は、『付録A』を参照してください。

#### 6.1.2 再検

再検では、後療料や追加部位の登録を行います。 再検が選択されると、次の画面が表示されます。

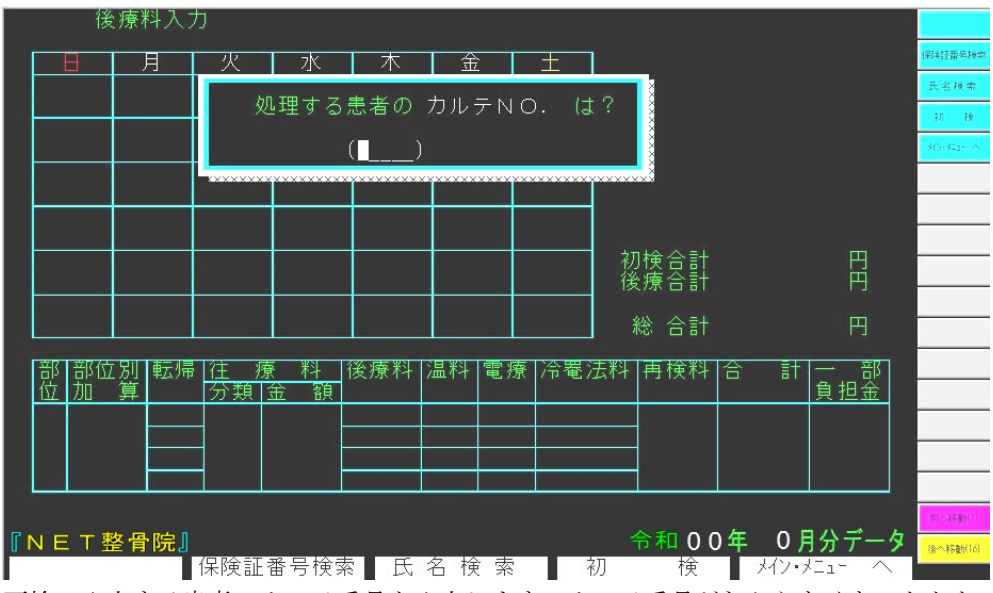

再検で入力する患者のカルテ番号を入力します。カルテ番号がわからなくなったとき な時などは、F2(保険証検索)、F3(氏名検索)で検索することも可能です。

ここでのキー操作は、次のようになります。

- ●F2(保険証番号検索) 保険証検索を行います。
- ●F3 (氏名検索)
- ●F 4 (初検)
- 氏名検索を行います。 初検入力画面へ移動します。
- ●F5 (メイン・メニューへ) メイ
  - メインメニューへ移動します。

#### 該当する患者さんが選択されると、次のような画面が表示されます。

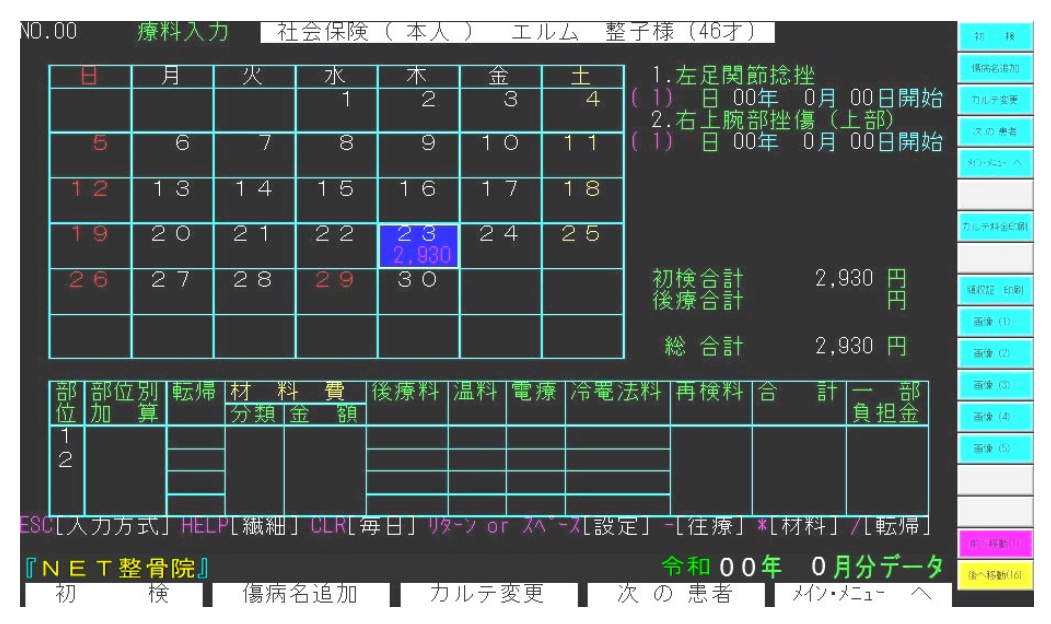

画面上部のカレンダ部分には、来院の状況・金額が表示されます。 画面右上には、部位の状況・合計金額が表示されます。 画面下には、カーソルがある位置(日)の詳細情報が表示されます。

再検の登録は、診療のあった日にカーソルを移動し、リターンキーを押すことで登録 されます。逆に、登録を解除したいときは、その位置にカーソルを移動してリターンキ ーを押すことで解除されます。通常はこれだけの作業ですみます。料金等は自動的に計 算されます。

ここでのキー操作は、次のようになります。

| 初検入力画面へ移動します。             |
|---------------------------|
| 傷病名登録画面へ移動します。            |
| 傷病名が追加になったときに選択します。       |
| カルテ入力画面へ移動します。            |
| カルテ番号入力画面へ戻ります。           |
| メインメニューへ移動します。            |
| 詳細項目の入力へカーソルを移動します。       |
| 毎日来院されている患者さんのデータを一発で入力し  |
| ます。                       |
| 来院の設定・解除を実行し、カーソルを次の日へ移動し |
| ます。                       |
| 来院の設定・解除を実行しますが、カーソルは移動し  |
| ません。                      |
| 往療があったときに、往療の内容を登録します。    |
| 保険外の材料費等を入力します。           |
| 転帰を登録します。                 |
|                           |

上記のキー操作では、次の画面が表示されます。

(往療の場合)

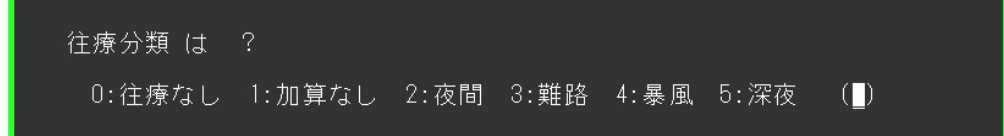

往療の状態と距離を入力します。初検時に往療があり、距離が入力されているときは、 距離の入力は必要ありません。

(材料の場合)

| 初検時材料費 | (よ | ? |  |
|--------|----|---|--|
| 0      |    |   |  |

保険外で請求するような材料費(湿布代など)を登録します。

登録された材料費は、カルテ印刷(後療部分)で印刷されますし、集計機能(本日、 今月合計)などで確認することが出来ます。

(転帰の場合)

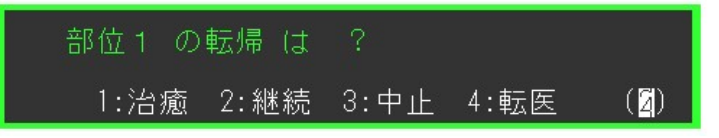

転帰を登録します。転帰は、登録されている部位すべてに対して聞いてきます。何も 変更がないときは、そのままリターンキーを押します。

なお、継続以外の転帰が入力されたときは、その日以降に入力されてあったその部位 の後療料は、自動的に削除されます。

## 入力方式について) 再検画面では、ESCキーの入力で旧方式の入力画面に切り替えることが出来ま す。ただ、この入力画面は既存ユーザーのために残された画面であり、将来的には削 除されます。従いまして、これに関する説明は省かせていただいております。今後の ご使用は、本説明書に記載された入力画面をご利用ください。

#### 6.1.2.1 画像管理

再検画面のマウス選択ボタンに『画像(1)』~『画像(5)』のボタンがあります。 (環境設定で表示される名称は変更されます)

これは、レントゲンや患者さんの顔写真及びメージスキャンした保険証等の画像 を保存する機能です。選択すると、次の画面が表示されます。

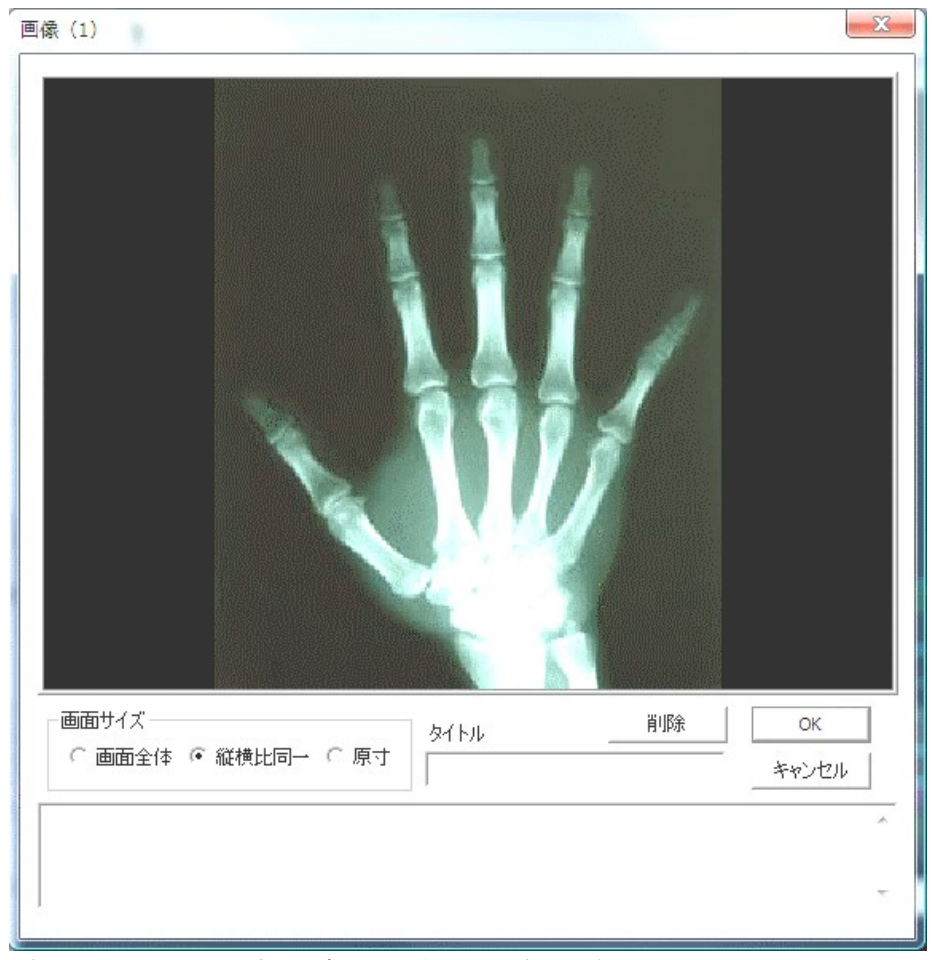

(例として、レントゲン写真を貼り付けた画像です)

画像を登録する際は、登録する画像をマウスでクリックし、上記の画面上にドロ ップするだけです。

『画面サイズ』は、画面上に表示するサイズを選択します。

『タイトル』には、画像のタイトルを入力します。このタイトルがマウス選択ボ タン上に表示されます。その下には、コメント文字を登録できます。

『削除』は、画像を削除する際に使用します。

6.1.2.2 カルテ料金印刷

再検画面のマウス選択ボタンに『カルテ料金印刷』のボタンがあります。 これで、カルテの後療部分を印刷します。

後療料部分の印刷方法には、次のいずれかがあります。 〇指定日のみ印刷する。 〇指定日以降をすべて印刷する。 〇その月のすべての後療を印刷する。 指定日のみや指定日以降を印刷する際は、まずその指定日の所にカーソルを合わ せてください。それから上記の『カルテ料金印刷』を選択します。

つぎのメニューが表示されます。

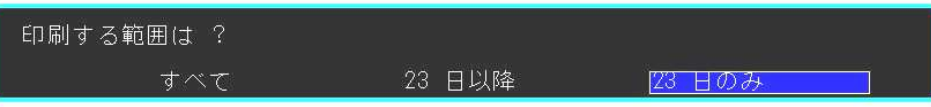

指定日が診療日でなければ、次のメニューが表示されます。これは、合計のみ印 刷する際に便利です。

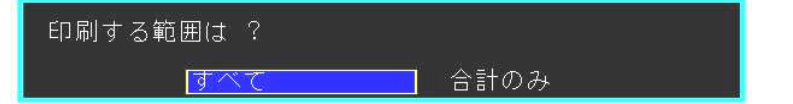

カルテ用紙は、『カルテ用紙の裏』、『二号用紙の表』、『二号用紙の裏』の三つから 選択します。これらの用紙は、印刷オフセットが異なりますので、初めて印刷すれ る際は印刷位置の調整が必要です。

| 印刷する用紙のタイプは ? |          |        |
|---------------|----------|--------|
| カルテ用紙-裏       | ] 二号用紙-表 | 二号用紙-裏 |

指定日以降やすべてが選択された場合は、合計を印刷するかどうかを聞いてきま す。

合計は、請求に関する内容(従来通り)と材料費(今回追加)も含んだ印刷にす るかを選択します。

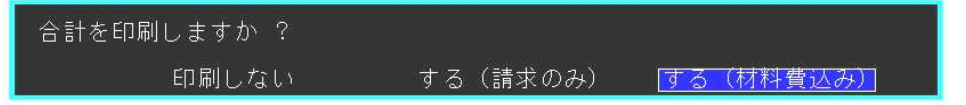

最後に、印刷する開始位置を入力します。2ヶ月以上継続していると、以前月の 分が印刷されていますので、印刷を開始する位置を確認してください。

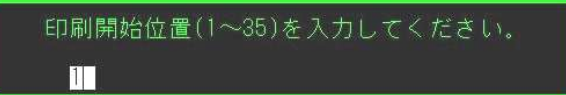

あとは、従来通りの方法で印刷することが出来ます。

#### 6.1.2.3 領収書印刷

再検画面のマウス選択ボタンに『領収書 印刷』のボタンがあります。 これで、カーソルで選択されている位置の領収書を印刷します。

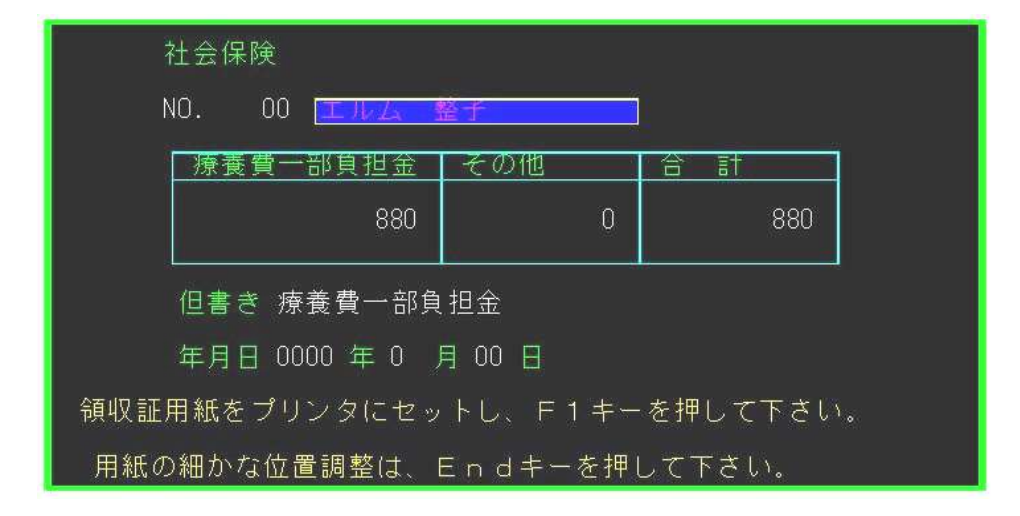

領収書に印刷する内容はすべて修正することが出来ます。 修正が終わられたら、F1キー(領収書印刷)で印刷することが出来ます。

#### 6.1.3 データ選択

【WinNet】の登録データは、一ヶ月単位で1年分がコンピュータ内部に登録されます。 データ選択では、この登録データからどのデータ(月)を処理するかを選択します。 データ選択が選択されると、次の画面が表示されます。

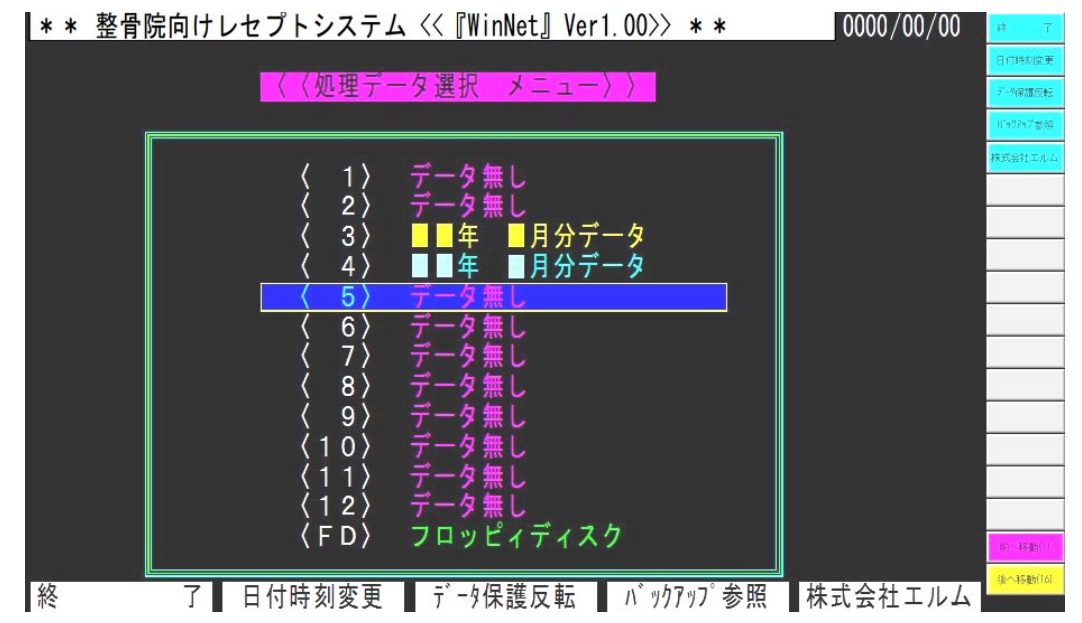

選択されたデータ(月)は、次のようにメインメニューの画面右下などに表示されます。 (例-令和5年6月分選択時)

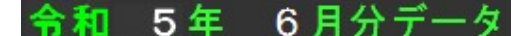

ここでのキー操作は、次のようになります。

| ●F1(終了) システム終了画面へ移動します。(システム終了参 |
|---------------------------------|
|---------------------------------|

- ●F2(日付時刻変更) 日付時刻変更画面へ移動します。(補助機能1参照)
- ●F3(データ保護反転) データの保護フラグを反転します。
- ●F4(バックアップ参照) バックアップ領域のデータ(過去5年分)を参照します。

#### データ保護について

請求月のデータなどに関しては、データ保護がかかっています。これは、月末の処理で
 データ転送を行う際に、誤った操作で請求月のデータが破壊されないようにするための処
 置です。

保護フラグのかかっているデータのタイトルは、青色文字で表示され、保護されていないデータは黄色で表示されています。通常は何も気にする必要はありませんが、データの 保存/復帰等の操作を行うと、誤った月に保護がかかってしまうことがあります。このようなときは、データ保護反転(F3)で保護フラグを解除してください。 データ保護反転が選択されると次の画面が画面下に表示されます。

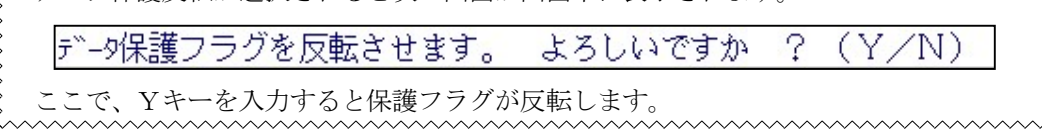

〈バックアップ領域について

整子では、過去1年間のデータはいつでも参照することが出来ます。それ以上のデータ
に関しては、バックアップ領域に最大5年分が保存されています。このバックアップ領域
はカルテ複写等で利用されています。バックアップ領域を参照する場合は、F4キーを入
力することで参照することが可能です。

#### 他のパソコンからのアクセスについて

ネットワーク環境でお使いの場合は、他のパソコンからデータをアクセスすることがあ ります。この場合、初検・再検などのデータ更新作業中の場合は、2重にデータ更新が行 われないように、更新へのアクセス拒否が発生します。このような場合は、データのタイ トルが紫色で表示されています。

なお、データ更新作業中に何らかの原因で整子が終了してしまうと、更新保護がかかったままになってしまいます。このような場合は、表示されるメッセージの警告を無視して、 処理を強行することで解除されます。なおこの作業は、あくまで他のパソコンからのアク マスが行われていないことを十分確認した上で実行してください。

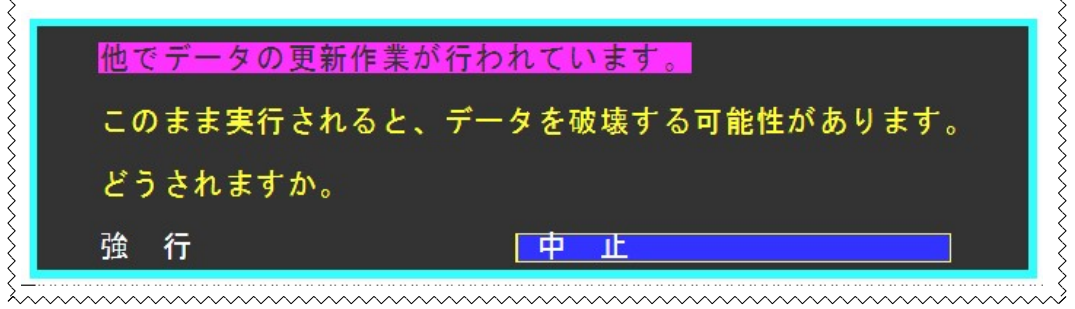

#### 6.1.4 本日合計

本日分の来院患者数や金額等を表示します。 本日合計が選択されると、次の画面が表示されます。

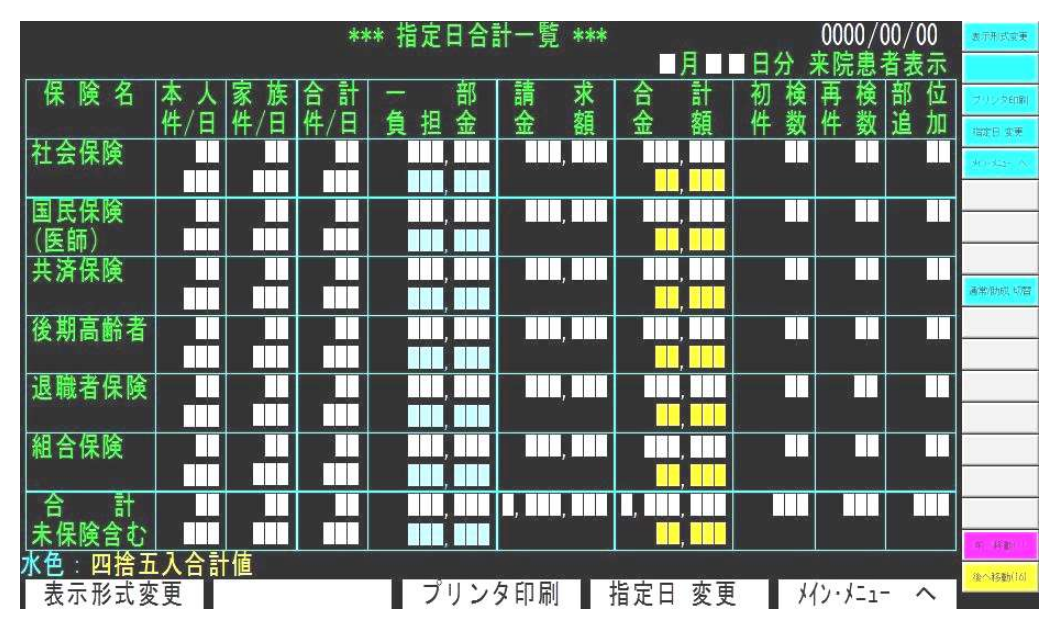

この機能は、『データ確認』の『来院患者名一覧』の機能を利用して表示しています。詳 しくは、そちらをご覧ください。

#### 6.1.5 今月合計

今月分の来院患者数や金額等を表示します。 今月合計が選択されると、次の画面が表示されます。

| *** 指定日合計一覧 *** 0000/00/00 |         |     |     |                                              |       |          |             |    | 波示形式应更 |                |        |    |                   |
|----------------------------|---------|-----|-----|----------------------------------------------|-------|----------|-------------|----|--------|----------------|--------|----|-------------------|
|                            |         |     |     |                                              |       |          | . E         | 月分 | 来院見    | 息者表            | 示      |    |                   |
| 保険名                        | 本人      | 家族  | 合計  |                                              | 部請    | 求        | 合           | 計  | 初札     | 剣 再            | 検      | 部位 | プリンク印刷            |
| المحريد وحداه              | 件/日     | 件/日 | 件/日 | 負担:                                          | 金金    | 額        | 金           | 額  | 件 爹    | 2 件            | 数:     | 追加 | 相定日 女美            |
| 社会保険                       |         |     |     |                                              |       | □,□□     |             | ,  |        |                |        |    | A17-822- N        |
|                            |         |     |     | ,,                                           |       |          |             | ,  |        |                |        |    |                   |
| 国民保険                       |         |     |     | ,                                            |       | <b>,</b> |             | ,  |        |                |        |    |                   |
| (医師)                       |         |     |     | ,                                            |       |          |             | ,  |        |                |        |    |                   |
| 共済保険                       |         |     |     | ,                                            |       | ,        |             | ,  |        | inter a second | _      |    | South Start Lines |
|                            |         |     |     |                                              |       |          |             | ,  |        |                | uner c |    | entry by syna     |
| 後期高齡者                      |         |     |     | ,                                            |       | ,        |             | ,  |        |                |        |    |                   |
| 10.00                      |         |     |     |                                              |       |          |             | ,  |        |                |        |    |                   |
| 退職者保険                      |         |     |     |                                              |       | ,        |             | ,  | -      |                |        |    |                   |
|                            |         |     |     |                                              |       |          |             | ,  |        |                |        |    |                   |
| 組合保険                       |         |     |     | ,                                            |       | ,        |             | ,  |        |                |        |    |                   |
| A =1                       |         |     |     | ,                                            |       |          |             | ,  |        |                |        |    |                   |
| 台前                         |         |     |     | <b>,</b> ,,,,,,,,,,,,,,,,,,,,,,,,,,,,,,,,,,, |       |          |             | ,  |        |                |        |    |                   |
| 木保険宮む                      | - 1 ^ = |     |     | , .                                          |       |          |             | ,  |        |                |        |    | 金の新聞の             |
|                            | 「人合計    | 旧   |     |                                              | > bro |          |             |    | - 11   | 115            | -      |    | (後へ非多数)(16)       |
| 表示形式炎                      | 史       |     |     | ノリ                                           | ンタ印   | 刷        | <b>拒</b> 正日 | 发史 |        | 117.1          | -1-    | ~  | 19 S.             |

この機能は、『データ確認』の『来院患者名一覧』の機能を利用して表示しています。詳 しくは、そちらをご覧ください。

#### 6.2 月末の処理

月末の処理では、月末の請求業務に関する処理を実行します。 月末の処理が選択されているとき、メインメニューのファンクションキーは次のように表示されます。

| レヤブト印刷 | 総括表印刷 | 来日分前一位成 | 請求FD作成 |
|--------|-------|---------|--------|
|        |       |         |        |

#### 6.2.1 レセプト印刷

レセプトの印刷を行います。

レセプト印刷が選択されると、次の画面が表示されます。

| *                   | ドの保険ですから                                | 0000/00/00                 | 総括表印刷(へ           |
|---------------------|-----------------------------------------|----------------------------|-------------------|
|                     |                                         |                            |                   |
|                     | 【 < 1 > 社会保険                            |                            |                   |
|                     | 〈2〉国民保険                                 |                            | 保険変更<br>30-54a- へ |
|                     | 〈3〉共済保険                                 |                            |                   |
|                     | 〈4〉後期高齢者                                |                            |                   |
|                     | 〈5〉退職者保険                                |                            |                   |
|                     | <6>組合保険                                 |                            |                   |
|                     | 〈7〉医師保険                                 | X<br>X<br>X<br>X<br>X<br>X |                   |
|                     | 〈8〉労災                                   |                            | -                 |
|                     | 〈9〉交通事故                                 |                            |                   |
|                     | <10>保険外(被爆・水俣含む)                        |                            | 的小移動(1)           |
| <b>『</b> N E T 整骨院』 | 4                                       | 和 00年 0月分データ               | 後へ移動(16)          |
| 総括表印刷へ              | 【 · · · · · · · · · · · · · · · · · · · | 変更 メイン・メニュー へ              |                   |

まずは、レセプトを印刷する保険を選択します。

レセプト印刷の手順は、次のようになります。

①患者さんのレセプト用紙を、保険別にまとめます。

②印刷する保険を選択します。

③メニューで『2. 印刷』を選択します。

④保険別にまとめたレセプト用紙の順番で、カルテ番号を入力していきます。

⑤印刷開始を実行します。

⑥画面に表示された患者さんのレセプトをプリンタにセットします。

⑦印刷を実行します。

⑥⑦を繰り返して、④で登録した全患者のレセプトを印刷します。1つの保険が終了 したら、①から別の保険を選択して、同じ要領で印刷します。

上記の方法では『2.印刷』を利用しましたが、『1. 画面表示』を選択して、一人 一人の患者さんのデータを確認しながら印刷することもできます。

#### 6.2.1.1 レセプト印刷のメニュー画面

レセプト印刷で保険が選択されると、次の画面が表示されます。

|          | *** 患者別療養費支給申請書 | ***      | 0000/00/00 | 総括表印刷(へ                                 |
|----------|-----------------|----------|------------|-----------------------------------------|
| 社        | 会保険 療養費支給申請書印刷メ |          |            |                                         |
|          |                 |          |            |                                         |
|          |                 |          |            | 保険変更                                    |
|          | <b>I</b>        |          |            | A -E26+016                              |
|          | 1. 画面表示         |          |            |                                         |
|          | 2. 印 刷          |          |            | ·                                       |
|          | 3. 印刷位置変更       |          |            |                                         |
|          |                 |          |            |                                         |
|          | 登録数 は 79 人です。   |          |            |                                         |
| 『NET整骨院』 |                 | 令和 0 0 年 | 0月分データ     | (1)(()()()()()()()()()()()()()()()()()( |
| 総括表印刷へ   |                 | 保険変更     | メイン・メニュー へ | SA 49 69(10)                            |

レセプト印刷では、『1. 画面表示』と『2. 印刷』の2つの機能が選択できます。 『3. 印刷位置変更』は印刷の位置調整機能で、詳しくは『付録A』を参照してくだ さい。

『1. 画面表示』は一人一人の患者さんのデータを、画面で確認しながらレセプトを 印刷する場合に使用します。『2. 印刷』は印刷する患者さんをあらかじめ登録してお き、連続して印刷する場合に使用します。

『1. 画面表示』を選択すると、次の画面が表示されます。ここでは、表示する患者 さんの範囲を指定します。表示する患者さんを絞り込みたい場合は、カルテ番号を入力 してください。全患者さんを表示する場合は、そのままリターンキーを入力します。

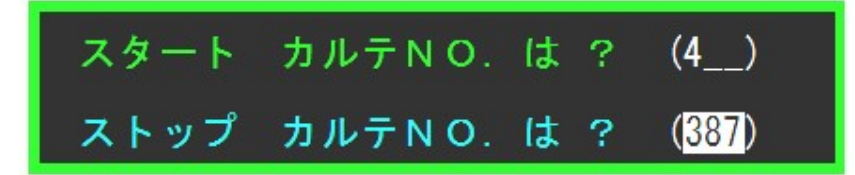

ここでのキー操作は、次のようになります。

- ●F1(総括表印刷へ) 総括表印刷画面へ移動します。
- ●F4(保険変更) 保険選択の画面へ戻ります。
- ●F5 (メイン・メニューへ) メインメニューへ移動します。

#### 6.2.1.2 画面表示

画面表示が選択されると、次の画面が表示されます。

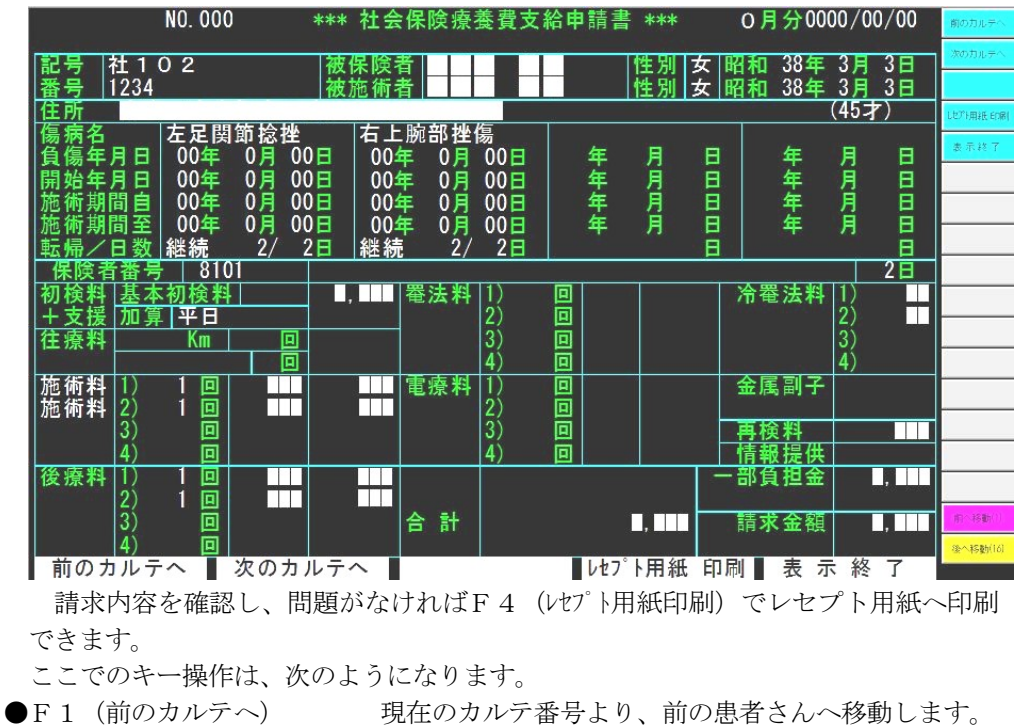

●F2(次のカルテへ) 現在のカルテ番号より、後の患者さんへ移動します。

レセプト印刷を行います。

- ●F4(レセプト用紙印刷)
- ●F5 (表示終了)
- 画面表示を終了し、前の画面へ戻ります。
- レセプト印刷については、次の『印刷』を参照してください。

#### 6.2.1.3 印刷

印刷が選択されると、次の画面が表示されます。

|                     | *** レセン | プト印刷順番設 | 定 ***           |           | 00       | 00/00/00              | 印刷開始      |
|---------------------|---------|---------|-----------------|-----------|----------|-----------------------|-----------|
| NO. <i>ħ</i> ルŦNO - | 受診者氏    | 名 NO.   | <i>ከ</i> ₩テNO - | 受診        | :者 氏:    | 名                     | 挿入        |
| 1 153               |         | 21      |                 |           |          |                       | 441 54    |
|                     |         | 22      |                 |           |          |                       | 副師        |
| N N                 |         | 20      |                 |           |          |                       | 自動設定      |
| 5                   |         | 25      |                 |           |          |                       | 印刷级建築了    |
| 6                   |         | 26      |                 |           |          |                       |           |
| Ĭ Ž                 |         | 27      |                 |           |          |                       | -         |
| 8                   |         | 28      |                 |           |          |                       | -         |
| 9                   |         | 29      |                 |           |          |                       |           |
| 10                  |         | 30      |                 |           |          |                       |           |
|                     |         | 31      |                 |           |          |                       |           |
|                     |         | 3Z      |                 |           |          |                       |           |
| 13                  |         | 24      |                 |           |          |                       |           |
| 15                  |         | 25      |                 |           |          |                       |           |
| 16                  |         | 36      |                 |           |          |                       |           |
| 17                  |         | 37      |                 |           |          |                       |           |
| 18                  |         | 38      |                 |           |          |                       |           |
| 19                  |         | 39      |                 |           |          |                       | -         |
| 20                  |         | 40      |                 |           |          |                       |           |
|                     |         | PAGE UP | 【前の^゜           | -> J PAGE | )OWN L次( | $p_{1} \rightarrow j$ | - 第八移動(1) |
| <b>NET整骨</b>        |         | N/41    |                 | 令和 0      | 040      | 月分ナータ                 | 後へ移動(16)  |
| FJ 刷 開 殆            | 挿 人     | 削       | 际               | 目 虭 設 足   | 11月      | 設正終了                  | 201<br>   |

ここで、印刷する患者さんのカルテ番号を、印刷する順番に入力していきます。 入力後、F1(印刷開始)で印刷を始めます。

ここでのキー操作は、次のようになります。

| •F 1 | (印刷開始)   | レセプト印刷を開始します。          |
|------|----------|------------------------|
| •F 2 | (挿入)     | カーソルの位置の前に、空きを準備します。   |
| ●F 3 | (削除)     | カーソルの位置の入力を取り消します。     |
| •F 4 | (自動設定)   | 入力されている患者を、カルテ順番に設定します |
| •F 5 | (印刷設定終了) | 印刷を取り消して、前の画面へ戻ります。    |
|      |          |                        |

-0

印刷実行が選択されると、次の画面が表示されます。

| 社会保険                            |  |  |  |  |  |  |  |
|---------------------------------|--|--|--|--|--|--|--|
| NO. 153 楼                       |  |  |  |  |  |  |  |
| レセプト用紙タイプ 社会保険レセプト用紙            |  |  |  |  |  |  |  |
| 合計金額  一部負担金  請求金額               |  |  |  |  |  |  |  |
| 8, 888 8, 888 8, 888            |  |  |  |  |  |  |  |
| レセプト用紙をプリンタにセットし、リターンキーを押して下さい。 |  |  |  |  |  |  |  |
| SHIFTキーを押しながら、リターンキーを押すと連続印刷。   |  |  |  |  |  |  |  |
| 用紙の細かな位置調整は、Endキーを押して下さい。       |  |  |  |  |  |  |  |

プリンタにレセプト用紙をセットし、リターンキーを押してください。レセプトの印 刷が実行されます。このとき、SHIFTキーを押したままリターンキーを押すと、登 録された患者さんのレセプトを連続して印刷することができます。この際、あらかじめ レセプト用紙をプリンタにセットしておく必要があります。

また、印刷結果に位置ずれがあるときは、印刷位置を調整することができます。印刷 位置調整に関しては、『付録A』を参照してください。

ミレセプト印刷に関する注意

レセプトを印刷する際は、次の点に注意して印刷するように心がけてください。

の印刷前に位置を確認

実際のレセプトを印刷する前に、未使用のレセプト用紙に印刷して、位置ずれがないことを確認してください。

②連続印刷は、できるだけ少な目に

SHIFTキーを押して印刷すると、連続して印刷できますが、プリンタの紙送り 等の不具合で、レセプト用紙がだめになったり、2枚送りになったりすることがあり ます。このような状態になると、それ以降のレセプト印刷がすべてだめになってしま います。

· 連続印刷する場合は、極力少ない枚数で、数回に分けて印刷してください。

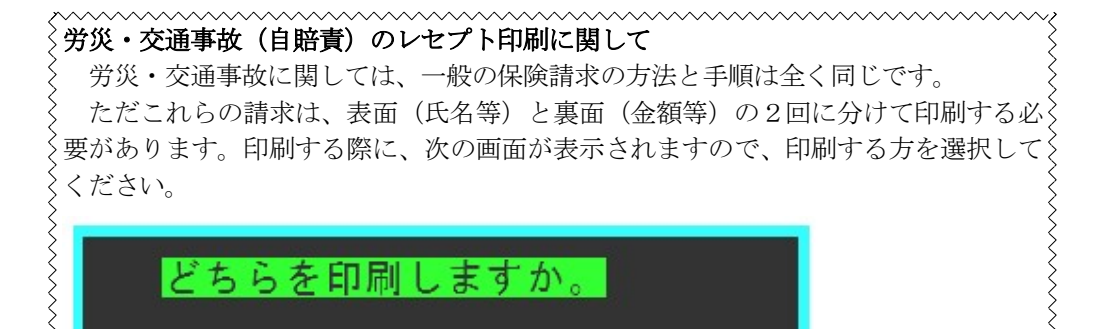

\$\_\_\_\_\_

表面(氏名等) 裏面(金額等)

# **保険外(被爆・水俣含む)のレセプト印刷に関して** 保険外では現在、被爆及び水俣に関するレセプト印刷を行うことが出来ます。これ

らは、通常のレセプト請求でも印刷されますが、一部負担金の公費負担用にレセプト を印刷するのに使用します。(通常のレセプト印刷とは若干内容が異なります)

#### 6.2.2 総括表印刷

総括表・支払い請求書の印刷を行います。 総括表印刷が選択されると、次の画面が表示されます。

|                                  | *** 保険者別療養費支給申請書 *** | 0000/00/00                     | レセプト印刷へ   |
|----------------------------------|----------------------|--------------------------------|-----------|
|                                  |                      |                                |           |
| どの保険ですかが                         | ?                    |                                | 保険変更      |
| <1>社会保険                          | ]<8>その他(労災・公務)療養費入   | 力 <13>被爆                       | 90-942- A |
| <2>国民保険                          | 〈9〉社会保険総括表           | <14>水俣病(鹿療)                    |           |
| 〈3〉共済保険                          | <10>国·退·後期高齡者支払請求書   | <15>水俣病(鹿要)                    |           |
| <4>後期高齢者                         | <11>国健保総括表           | <16>水俣病(熊療)                    |           |
| <5>退職者保険                         | <12>全保険総括表           | <17>水俣病(熊認)                    |           |
| <6>組合保険                          |                      | <18>水俣病(本社)                    |           |
| 〈7〉乳幼児医療者                        | 費助成                  |                                |           |
|                                  |                      |                                |           |
|                                  |                      |                                | · 術へ移動(1) |
| <mark>『NET整骨院』</mark><br>レセプト印刷へ |                      | 令和00年 0月分データ<br>象変更 メイン・メニュー へ | 後へ移動(16)  |

まずは、印刷する項目を選択します。

総括表印刷で印刷する用紙は、<1>~<6>が各保険事務所(社会保険事務所や市 町村)に提出する支払い請求書(かがみ)を印刷します。<9>は社保関係の総括表、 <10>は、国保連合会に提出する支払い請求書、<11>は国保関係の総括表、<1 2>は全保険の総括表を印刷します。<13>~<18>は被爆・水俣などの公費負担 請求の印刷を行います。(平成20年時点で、被爆に対する総括表の印刷は必要ありませ ん)

#### 〉総括表は各保険の集計結果

総括表を印刷する場合、<1>~<6>は選択してそのまま印刷することができま す。ただし、<9>~<12>に関しては、<1>~<6>の計算結果を集計して印 刷するようになっています。従って、<9>~<12>を印刷するときは、<1>~ <6>を印刷(もしくは、画面表示)してからでなければ選択できなくなっています。 <1>~<6>は、結果が集計されていないときはタイトルが水色で表示されま す。集計されているときは、白色で表示されています。集計されていないときは、そ の保険を選択して画面表示してください。それにより、自動的に集計されます。 <9>~<12>は選択できないときはタイトルが黄色で表示されます。選択でき るときは白色で表示されます。選択できないときは、いずれかの保険の集計がされていません。 その保険を集計(印刷か、画面表示)するば選択できるようになります。

<9>~<12>は集計結果を印刷しますので、メニュー上に『1. 画面表示』は表示されません。

国保にはく9>を提出
 国保に関しては、保険別の支払い請求書は提出しません。(平成12年現在)
 つまり、<2><4><5>は印刷する必要はありません。<9>を印刷して、提出します。
 ただし、県外国保に関しては、場所により保険別で提出する必要があるようです。

~ 県外国保の場合は、提出方法を問い合わされてから印刷してください。 ~~~~~~~~~~~~~~~~~~~~~~~~~~~~~~~~~

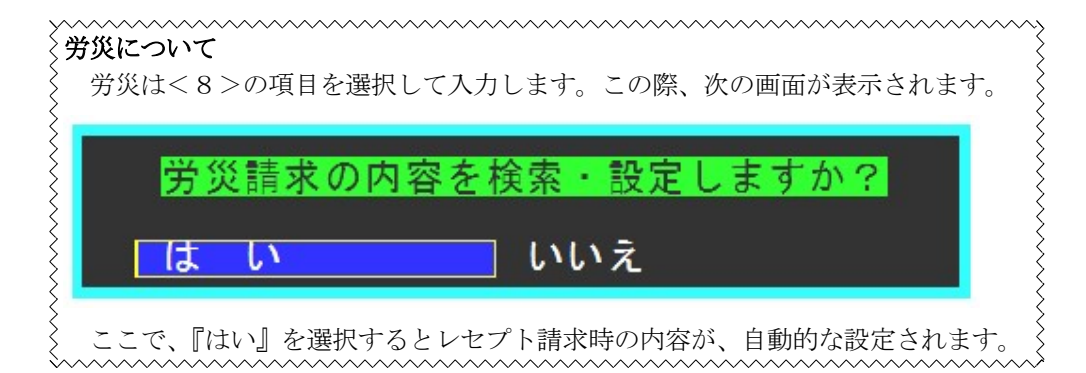

主な総括表の印刷手順は、次のようになります。

①<1>~<6>のいずれかの保険を選択します。
②メニューで『2.印刷』を選択します。(国保関係は、『1.画面表示』)
③『2.療養費支給申請書』を選択します。
④プリンタに用紙をセットします。
⑤各保険事務所毎に、印刷を実行します。
⑥保険毎の印刷(画面表示)が終了したら、<8>~<18>を選択します。
⑦総括表をプリンタにセットし、印刷を実行します。

#### 6.2.2.1 総括表印刷のメニュー画面

印刷する用紙が選択されると、次の画面が表示されます。(保険毎の印刷以外は、『1. 画面表示』は出てきません)

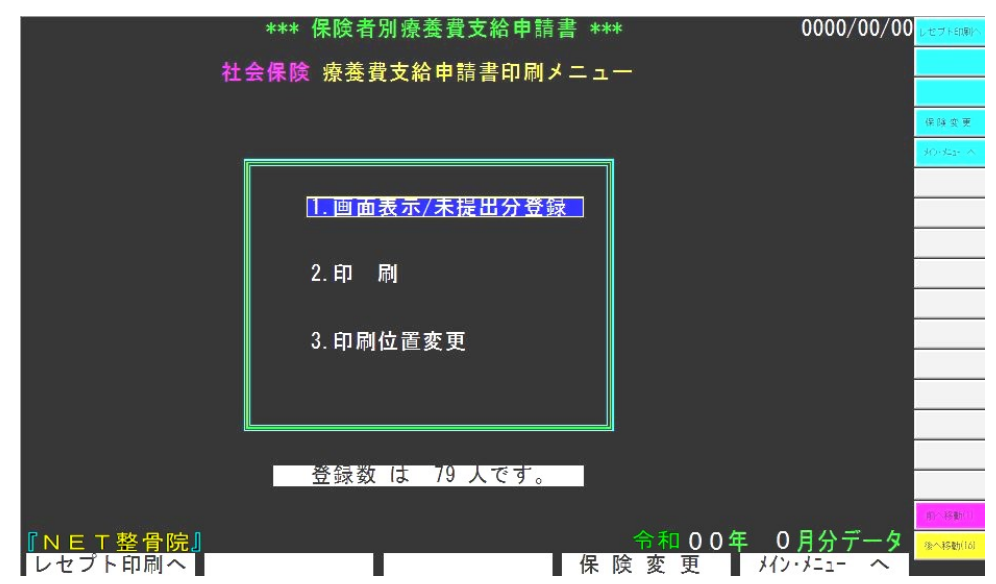

総括表印刷では、『1. 画面表示/未提出分登録』と『2. 印刷』の2つの機能が選択 できます。『3. 印刷位置変更』は印刷の位置調整機能で、詳しくは『付録A』を参照し てください。

『1. 画面表示/未提出分登録』は集計結果を画面上に表示します。また、以前の請求分で返戻等があった場合は、この画面上で加算します。『2. 印刷』は支払支給申請 書や各種帳票を印刷します。

ここでのキー操作は、次のようになります。

- ●F1(レセプト印刷へ) レセプト印刷画面へ移動します。
  - 保険(用紙)選択の画面へ戻ります。
- ●F4(保険変更)
  ●F5(メイン・メニューへ)
- メインメニューへ移動します。

#### 6.2.2.2 画面表示/未提出分登録

画面表示/未提出分登録が選択されると、次の画面が表示されます。

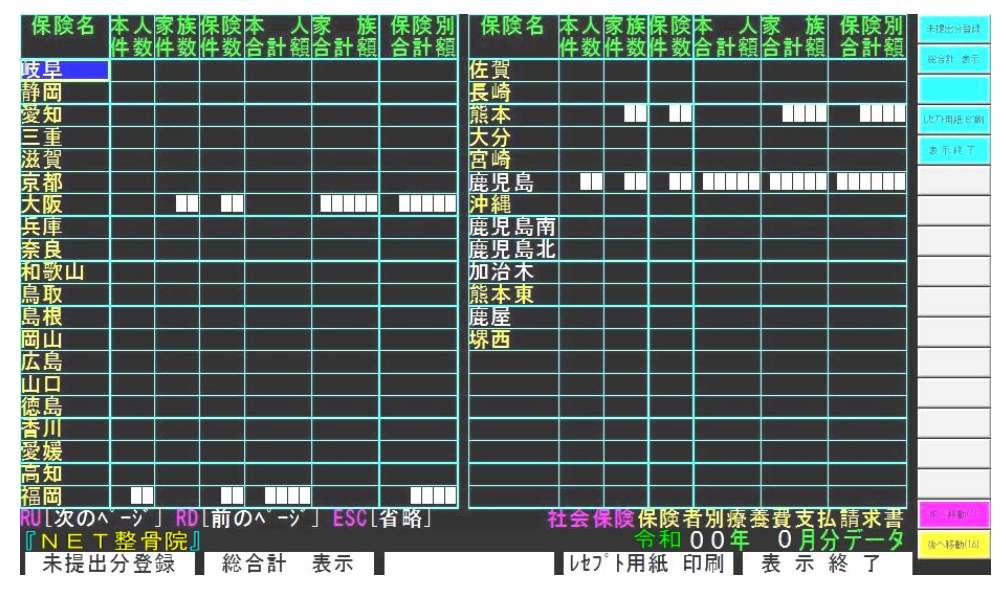

保険事務所は最大100件登録できます。画面上に表示できるのは40件までで、 あとの60件はROLL-UP(もしくは、ROLL-DOWN)キーで画面が切り 替わります。

申請書の印刷や未提出分の登録を行う場合は、カーソルで該当する保険事務所を選択 して実行します。

#### 未提出分登録とは

請求ミスがあると、レセプトが返戻されることがあります。このようなときは、 請求ミスを修正して来月あたりで再度提出することになります。このとき、この提 出分も加算した金額で申請する必要があります。この加算分を、【WinNet】では未 提出分登録と呼んでいます。

通常未提出分登録は、加算する人数・金額等を画面上に登録するだけで済みます。 ただ、共済保険に関しては、申請書に会員名を記入しますので、金額等の入力では 対処できません。

と 共済保険に関しては、後で述べるカルテNO入力による未提出分登録を行う必要

ここでのキー操作は、次のようになります。

- 未提出分登録画面へ移動します。
- ●F2 (総合計表示)
- ●F4 (レセプト用紙印刷)

●F1(未提出分登録)

∧1正山刀 豆球回山、1秒動しより。

- 全保険事務所の集計結果を画面上に表示します。
- 印刷) 申請書の印刷を行います。

●F5(表示終了) 画面表示を終了し、前の画面へ戻ります。
 ●ROLL-UP/DOWNキー 次の保険事務所(40件分)の集計画面を表示します。

#### 6.2.2.3 未提出分登録

未提出分登録が選択されると、次の画面が表示されます。

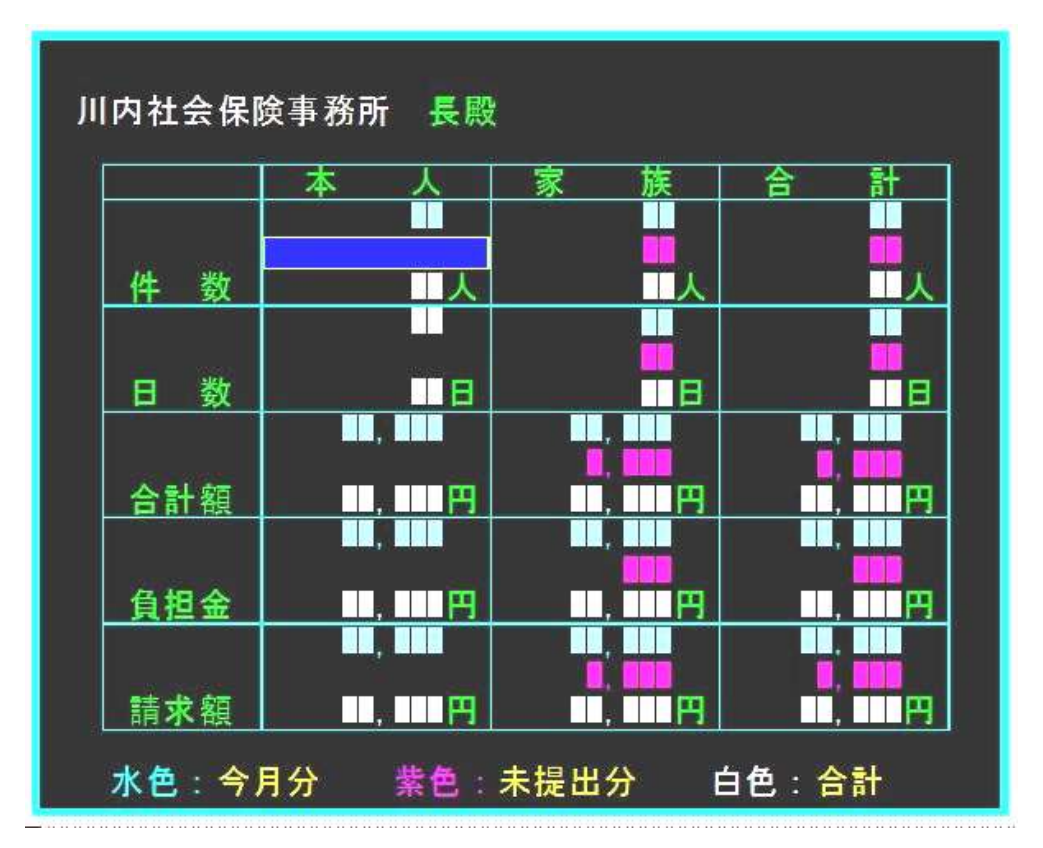

この画面で、未提出分の人数・金額等を入力します。(日数に関しては、以前の請 求で使用しており、現在は使用されていません)

なお、F3(カルテNo.設定)を選択すると、請求月とカルテ番号を入力すること で、自動的に未提出分の金額が計算されます。(共済は、必ずこの方法でなければいけ ません)

カルテNo. 設定が選択されると、次の画面が表示されます。

|       | ***** 未提出者登録画面 *****                  |    |    |          |   |    |    |   |   |          | 前の画面へ  |       |          |
|-------|---------------------------------------|----|----|----------|---|----|----|---|---|----------|--------|-------|----------|
| 川内社会係 | ───────────────────────────────────── |    |    |          |   |    |    |   |   |          |        | 次の画面へ |          |
|       |                                       |    |    |          |   |    |    |   |   |          | Page   | _1    |          |
| 未提出日  | ħλτNU.                                | 分類 | 受福 | <u> </u> | 名 | 日致 | 台計 | 観 | 負 | 担観       | 請求務    |       |          |
|       |                                       |    |    |          |   |    |    |   |   |          |        |       | 登译终了     |
| 1     |                                       |    |    |          |   |    |    |   |   |          |        |       |          |
|       |                                       |    |    |          |   |    |    |   |   |          |        | -     |          |
|       |                                       |    |    |          |   |    |    |   |   |          |        |       |          |
|       |                                       |    |    |          |   |    |    |   |   |          |        |       |          |
|       |                                       |    |    |          |   |    |    | _ |   |          |        |       |          |
|       |                                       |    |    |          |   |    |    |   |   |          |        |       |          |
|       |                                       |    |    |          |   |    |    |   |   |          |        |       |          |
|       |                                       |    |    |          |   |    |    |   |   |          |        |       | 2        |
|       |                                       |    |    |          |   |    |    |   |   |          |        |       |          |
|       |                                       | 2  | í. |          |   |    |    |   |   |          |        |       |          |
|       |                                       |    |    |          |   |    |    |   |   |          |        |       |          |
|       |                                       |    |    |          |   |    |    |   |   |          |        |       | 的个科学的(1) |
|       |                                       |    |    | 8        |   |    |    |   |   | _        | A-2 44 |       | 後へ移動(16) |
| 前の画面  | への次                                   | の  | 面へ |          |   |    |    |   |   | <u> </u> | 録終     | ſ     | 100      |

ここで、請求月と該当する患者のカルテ番号を設定します。設定後、F5(登録修理用) で前の画面へ戻り、人数・金額等が自動的に計算されています。

#### 6.2.2.4 印刷

メニューで、印刷が選択されると次の画面が表示されます。

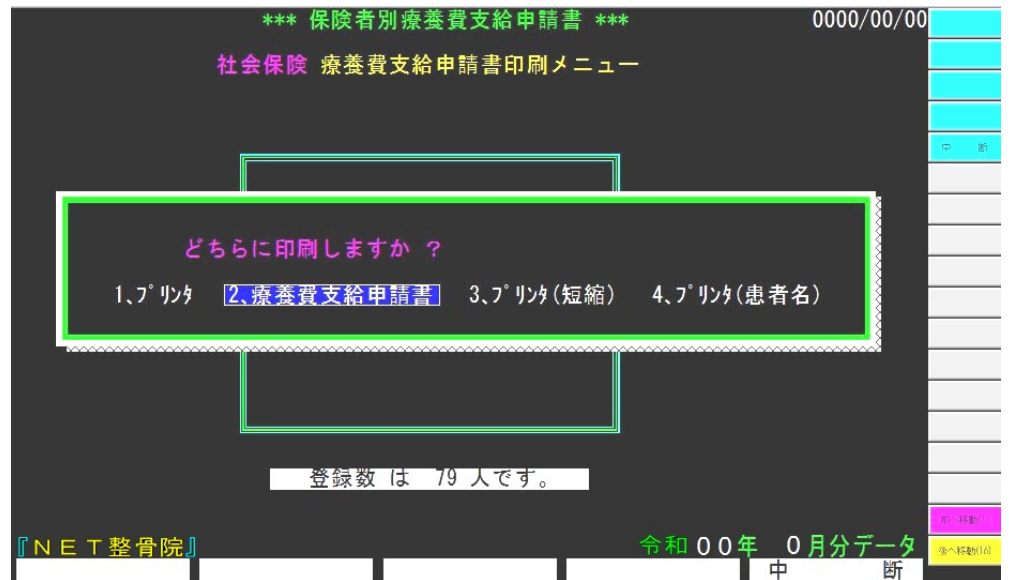

ここで、印刷する種類を選択します。申請書の印刷は、『2. 療養費支給申請書』を 選択します。それ以外は、管理帳票を印刷します。管理帳票の印刷には、請求には一切 関係ありませんので、ご使用される方の判断で印刷してください。管理帳票を印刷され るときは、連続紙に印刷することをお奨めします。

療養費支給申請書の印刷が選択されると、次の画面が表示されます。
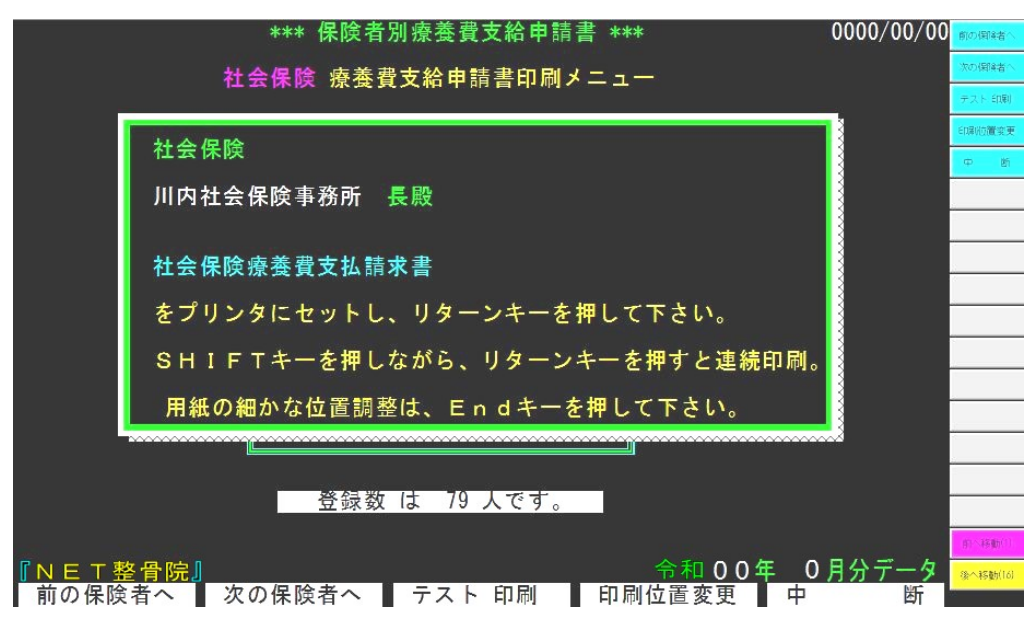

プリンタに申請書をセットし、リターンキーを押してください。申請書の印刷が実行 されます。このとき、SHIFTキーを押したままリターンキーを押すと、連続してす べての保険事務所の申請書を印刷します。また、印刷結果に位置ずれがあるときは、印 刷位置を調整することができます。印刷位置調整に関しては、『付録A』を参照してく ださい。

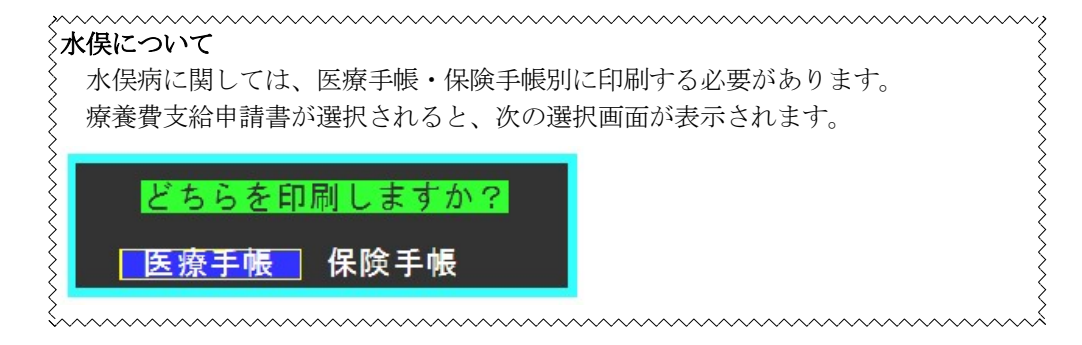

# 〈乳幼児・被爆・水俣の未提出者登録について

乳幼児・被爆・水俣で返戻が発生したときは、未提出者登録を行う必要があります。 登録方法としては、それぞれの画面に移行した際にマウス選択ボタンに表示される、 次のボタンを選択します。

### カルテNO.設定

後は、通常の未提出者登録と同じ方法です。

# う乳幼児のFD提出について

 乳幼児に関しては、FD提出による請求にも対応しています。ただ、FD提出を行
 う場合でも、印刷物が必要になりますので、現状メリットがありません。
 

~~~~~~~~~~~~

# 6.2.3 来月分データ作成

すべての請求業務が終了した後、請求月のデータから次の月のデータを作成する必要 があります。この作業を行わないと、初検や再検等を入力できません。

来月分データ作成が選択されると、次の画面が表示されます。

| *** 来月分データ作成処理 ***            | (31) (Y) |
|-------------------------------|----------|
|                               |          |
| たばた 始めます                      |          |
| 1FJK 2 90 07 ま 9 。            |          |
|                               |          |
| よろしいですか(Y)  ? ( )             |          |
|                               |          |
|                               |          |
|                               |          |
| -                             |          |
| -                             |          |
| -                             |          |
|                               |          |
|                               |          |
|                               |          |
|                               | 前へ移動(1)  |
| 『NET整骨院』         令和00年 0月分データ | 後へ移動(16) |
| はい (Y)                        |          |

ここで、F1(はい)を入力するとデータ作成を開始します。来月分データ作成では、 請求のない患者さん、治癒した部位等は自動的に削除されます。

| <li>&lt;月初めの処理について</li>                |
|----------------------------------------|
| 請求月の請求業務が終わらずに、次の月になってしまうことはよくあることです。  |
| このようなとき、その月の初検・再検は入力できません。必ず、請求月の請求が完  |
|                                        |
|                                        |
|                                        |
| その為、月初めの初検・再検は処理を保留しておき、データを作成してからまとめる |
| そて入力するようにしてください。                       |
| なお、月初めでデータが作成されていないようなときは、システム起動時に前の月  |
|                                        |
| <u>}</u>                               |

# 6.2.4 請求 USB 作成

柔道整復会の事務処理で使用する請求 USB の作成を行います。会に提出する際、ここで作成した USB も同封する必要があります。

請求 USB 作成が選択されると、次の画面が表示されます。

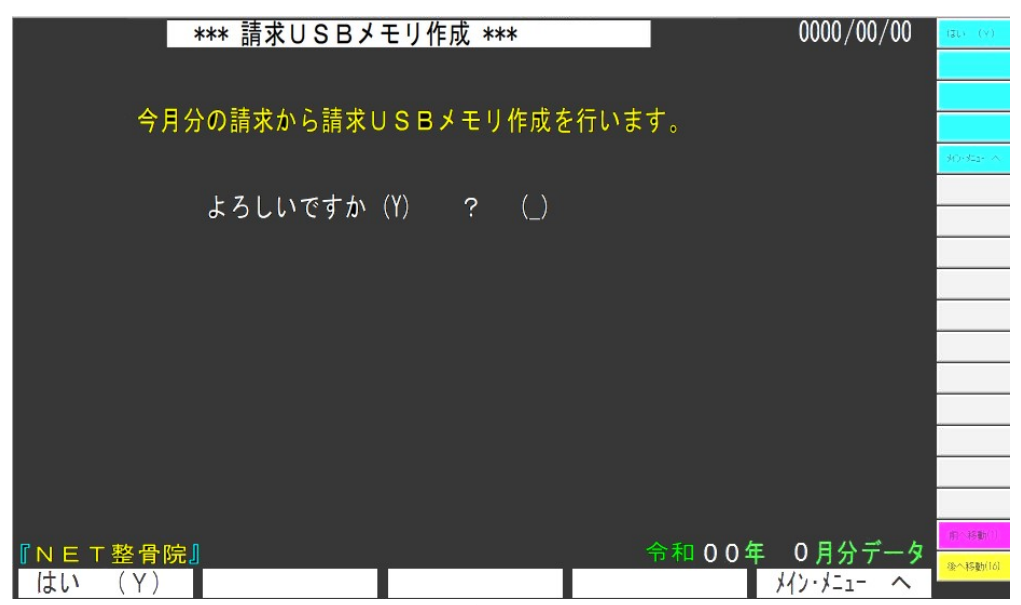

ここで、F1(はい)を入力すると計算を開始します。計算後、次の画面が表示され ます。

| *** 請求USBメモリ作成 *** 0000/00/           | 00 (st.) (v) |
|---------------------------------------|--------------|
|                                       | ディスク 375期別と  |
| ヘロハの詰またと詰まいのロリエリルままだいます               | 次のドライブ       |
| 今月分の請求から請求しる日メモリ作成を打います。              |              |
| 保存用のUSBメモリを                           | 30+3425- A   |
| セットしてください。                            |              |
|                                       |              |
| よろしいですか(Y) ? ( )                      |              |
|                                       |              |
|                                       |              |
|                                       |              |
|                                       |              |
| USBメモリをセットしてくたさい。(抜き差ししてくたさい)         |              |
| ГN E 1                                | ータ タ         |
| はい (Y) 【 ディスク 初期化 【 次のドライブ 】          | へ            |
| 提出用の USB メモリをパソコンにセットします。F1 (はい) を入力す | ると、計算        |

された内容が USB メモリに保存されます。

ここでのキー操作は、次のようになります。

| ●F 1 | (はい)      | コピーを開始します。      |
|------|-----------|-----------------|
| •F 2 | (ディスク初期化) | USB メモリを初期化します。 |

- ●F3(次のドライブ)
   2台目のドライブがあるときは、そちらのドライブに 切り替えます。
- ●F4 (メイン・メニューへ) コピーをせずに、メインメニューへ戻ります。

### 6.3 データ確認

データ確認では、登録させているデータの一覧・確認・チェック等を行います。 データ確認が選択されるとき、メインメニューのファンクションキーは次のように表示さ れます。

## 全患者名一覧 ■来院患者名一覧 ■保険不明者一覧 ■助 成 ー 覧 ■登録データ確認

#### 6.3.1 全患者名一覧

登録されている患者さんの一覧を表示します。全患者名一覧が選択されると、次の画 面が表示されます。

|                                          |           | *         | 0000/00/00 | 前のページス     |
|------------------------------------------|-----------|-----------|------------|------------|
| Page                                     |           |           |            | 第0 キージ へ   |
| カルテN0  受 診 者 名  続                        | どの保険ですか?  | 全診 者 名    | 続柄 登録状況    | プリング印刷     |
|                                          | (1)社会保険   |           |            | 保险变更       |
|                                          |           |           |            | 2470-25-00 |
|                                          | 〈2〉国民保険   |           |            |            |
|                                          |           |           |            |            |
|                                          | 〈3〉共済保険   |           |            |            |
|                                          | 〈4〉後期高齢者  |           |            |            |
|                                          |           |           |            |            |
|                                          | 〈5〉退職者保険  |           |            |            |
|                                          |           |           |            |            |
|                                          | 〈6〉組合保険   |           |            |            |
|                                          | (つ) 医标准队  |           |            |            |
|                                          | 〈 / 〉医師保険 |           |            |            |
|                                          | ·····     | ă         |            | W-SHEET    |
| 1000 000 00 00 00 00 00 00 00 00 00 00 0 |           | w w w w w | 14 M       | (後へ移動(16)  |

されます。

ここでのキー操作は、次のようになります。

| •F 1 | (前のページへ) | 前のページを表示します。      |
|------|----------|-------------------|
| ●F 2 | (次のページへ) | 後のページを表示します。      |
| ●F 3 | (プリンタ印刷) | 一覧の内容をプリンタに印刷します。 |

- (ノリンク目) 一見の内谷をノリンクに日前しより。
- ●F4(保険変更) 保険選択画面へ戻ります。
- ●F5 (メイン・メニューへ) メインメニューへ移動します。

### 6.3.2 来院患者名一覧

来院されている患者さんに関する情報を表示します。この一覧は、次の組み合わせで 表示方法が異なります。

- ●検索方法 指定した日に対する情報を検索するか、次の全情報を検索するか
- ●表示方法 患者別に表示するか、一覧で表示するか

それぞれ、次のような画面が表示されます。

(検索方法)

| 検索方法 は ?<br><mark>1.指定日</mark> 2. ■月 |        |
|--------------------------------------|--------|
| (表示方法)                               |        |
| 表示方法 は ?<br><mark>1.患者別</mark> 2.合 計 | 3.日別印刷 |

#### 6.3.3 保険不明者一覧

保険を登録していない患者さんの一覧を表示します。表示方法・操作等は、全患者名 一覧と同じです。なお、労災・交通事故・水俣(本社分)に関しては、保険未登録とし て処理しますので、この一覧に表示されます。

## 6.3.4 助成一覧

助成の登録がされている患者さんの一覧を表示します。表示方法・操作等は、全患者 名一覧と同じです。

### 6.3.5 登録データ確認

登録されているデータに誤りがないか確認します。 登録データ確認で確認している内容は、致命的な間違いから、特に請求に問題が生じ ないような確認まで実行されます。従って、確認メッセージが表示された場合でも、間 違いでない場合がありますので、そのようなメッセージは無視してください。 登録データ確認は、請求業務を行う前に必ず一回実行するようにしてください。

## 6.4 マスター登録

マスター登録では傷病名・診療料金・整骨院名など、システム上重要な情報の登録を行い ます。

マスター登録が選択されているとき、メインメニューのファンクションキーは次のように 表示されます。

傷病/料金変更 ■休 院 日 登 録 ■ 環 境 設 定 ■ 保険区分変更

## 6.4.1 傷病/料金登録

傷病名・診療料金等を登録します。傷病/料金登録が選択されると、次の画面が表示 されます。

| *** 傷病情報 登録 選択 *** | 0000/00/00            |
|--------------------|-----------------------|
|                    |                       |
|                    |                       |
| く1> 傷病種類・部位 登録     |                       |
|                    |                       |
| <3> 料金 登録          |                       |
| <4> 傷病マスター 登録      |                       |
| <5> 保険別 負担割合 登録    |                       |
| <6> 近接部位 登録        |                       |
|                    |                       |
| <br>               | 等一 非我的<br>(这个将多数)(16) |
|                    | メイン・メニュー へ            |

<1><2>は傷病名の登録を行います。<3>は診療料金の登録を行います。<4> は傷病名と診療料金の組み合わせを登録します。<5>は保険別の負担割合を登録しま す。

ここで<1><2><4><6>はシステム上重要な情報ですので、これらの変更は 弊社で行います。

(場合によっては、修正を弊社から依頼する場合があります) 先生方で修正していただくのは、<3>と<5>の項目です。

## 6.4.1.1 料金登録

料金登録が選択されると、次の画面が表示されます。

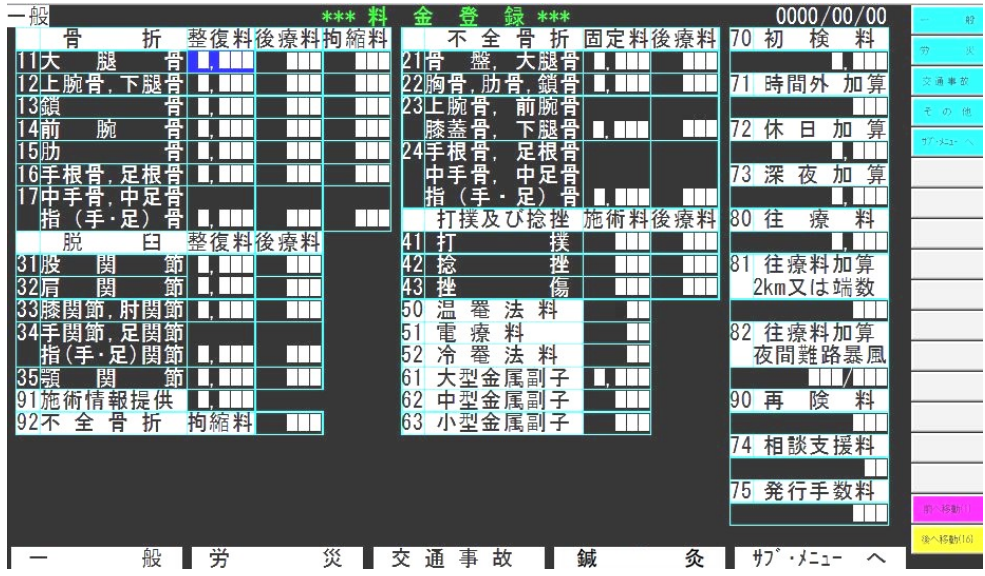

料金改正があったときは、この画面で該当する料金を変更します。

料金マスターは、一般・労災・交通事故・その他に分かれており、それぞれファンク ションキーで選択します。また、登録する内容もそれぞれ少し異なります。

## 6.4.1.2 保険別負担割合登録

保険別負担割合登録が選択されると、次の画面が表示されます。

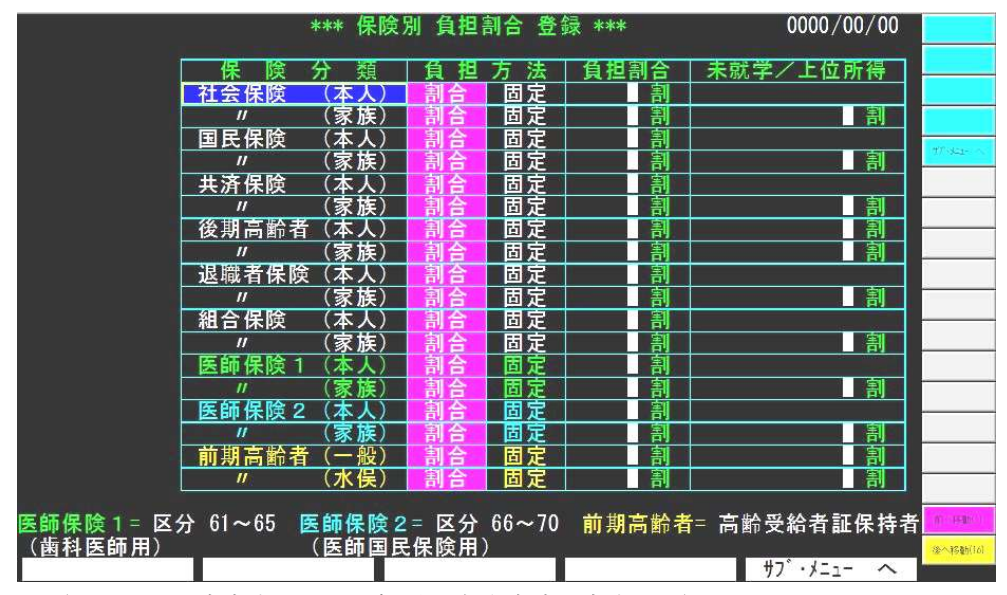

<sup>(</sup>注 – 設定内容は、本取扱説明書作成時の内容です) 保険改正で、負担割合が変更になったときに修正します。

# 6.4.2 休院日登録

| *** 休 院 日 登                                                                                                    | 録 ***                                                                                                    | $\phi = \varphi \lambda$ |
|----------------------------------------------------------------------------------------------------|----------------------------------------------------------------------------------------------------|--------------------------|
| 0000年 0日 000                                                                                                    | 10年 0日                                                                                                    | о2 -<br># П              |
|                                                                                                    | 月火水木金土                                                                                                    | († E                     |
| 4         5         6         7         8         9         10           11         12         13         14         15         16         17           18         19         20         21         22         23         24           25         26         27         28         29         30         31 | 8         9         10         11         12         13         14           15         16         17         18         19         20         21           22         23         24         25         26         27         28           29         30         9         9         9         10         11         12         13         14 | + 8                      |
|                                                                                                    |                                                                                                    |                          |
| 日 月 火 水 本 金 工<br>1 2 3 4 5<br>6 7 8 9 10 11 12<br>13 14 15 16 17 18 19                                                                                                    | 月 火 水 木 金 工           -         -         1         2           3         4         5         6         7         8         9           10         11         12         13         14         15         16                                                                                                    |                          |
| 20 21 22 23 24 25 26<br>27 28 29 30 31                                                                                                    | 24 25 26 27 28 29 30<br>31                                                                                                    |                          |
|                                                                                                    |                                                                                                    | 作: 接動(())                |
| ESC [メイン・メニューへ] TAB [編集 する ]<br>前の ページ ヘ 次の ページ ヘ 平 E                                                                                                    | 月を移動]<br>  休日 半日                                                                                                    | 8个4S数5(16)               |

先生方の休院日を登録します。休院日登録が選択されると、次の画面が表示されます。

休院日を登録しておくと後療料などを入力する際に、自動的に休日加算等が計算されます。

ここでのキー操作は、次のようになります。

| ●F1(前のページへ)  | 前のページを表示します。    |
|--------------|-----------------|
| ●F2 (次のページへ) | 後のページを表示します。    |
| ●F3 (平日)     | カーソルの位置を平日にします。 |
| ●F4 (休日)     | カーソルの位置を休日にします。 |
| ●F5 (半日)     | カーソルの位置を半日にします。 |
| ●TABキー       | 次の月にカーソルを移動します。 |
| ●ESCキー       | メインメニューへ移動します。  |
|              |                 |

# 6.4.3 環境設定

先生の氏名・整骨院名・住所等を登録します。環境設定を選択すると、次の画面が表示されます。

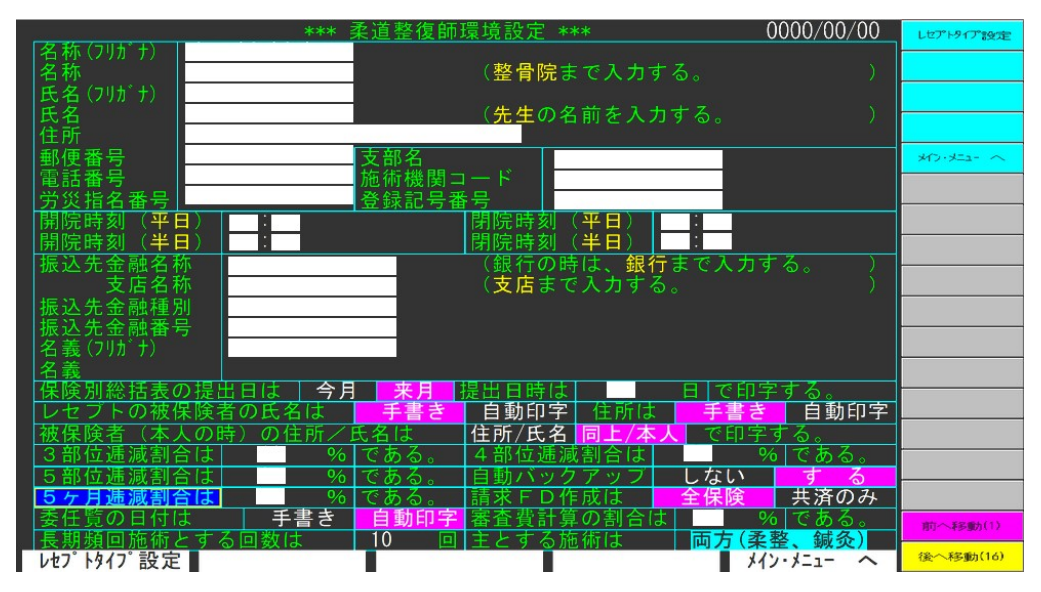

これらの項目は、【WinNet】を初めてご使用になる時に設定します。設定される内容 は、レセプトなどの請求書に印刷されますので、正確に入力しください。

画面上部は主に先生方の情報を入力します。画面下部は請求に関する情報を登録しま す。請求に関する情報は、保険改正があったときなどに修正が必要なときがあります。 そのようなときは、弊社のバージョンアップ時にご連絡いたします。

F1 (レセプトタイプ設定)は、現在使用しているレセプトのタイプを変更します。レセ プトタイプについては、次の項目を参照してください。

#### 主とする施術とは

【WinNet】では、柔道整復、鍼灸、鍼灸(マッサージ)に対応しており、主として行 くっている施術を選択します。いずれ場合であっても、それぞれの施術を選択できます が、主とする施術を選択することで、入力しやすくなっています。

# 6.4.3.1 レセプトタイプ

レセプトタイプ設定が選択されると、次の画面が表示されます。

|          | *** 柔道整復師環境設定  | ***   | 0000/00/00 | タイプ*1(令和) |
|----------|----------------|-------|------------|-----------|
| 1 社会保険   | のレセプト用紙のタイプは   | タイプ1  | タイプ2       | タイプ2(今和5年 |
| 2 国民保険   | のレセプト用紙のタイプは   | タイプ 1 | タイプ2       |           |
| 3 共済保険   | のレセプト用紙のタイプは   | タイプ 1 | タイプ2       |           |
| 4 後期高齡   | 者のレセプト用紙のタイプは  | タイプ 1 | タイプ2       | 環境設定画面    |
| 5 退職者保   | 険 のレセプト用紙のタイプは | タイプ 1 | タイプ2       |           |
| 6 組合保険   | のレセプト用紙のタイプは   | タイプ 1 | タイプ2       |           |
| 7 自衛官保   | 険のレセプト用紙のタイプは  | タイプ1  | タイプ2       |           |
| 8 労災     | のレセプト用紙のタイプは   | タイプ 1 | タイプ2       |           |
| 9 交通事故   | のレセプト用紙のタイプは   | タイプ 1 | タイプ2       |           |
| 10 水俣    | のレセプト用紙のタイプは   | タイプ 1 | タイプ2       |           |
| 11 鍼灸    | のレセプト用紙のタイプは   | タイプ 1 | タイプ2       |           |
| 12 鍼灸(マ) | のレセプト用紙のタイプは   | タイプ1  | タイプ2       |           |
|          |                |       |            |           |
|          |                |       |            | 前个移動(1)   |
|          |                |       | 環境設定画面へ    | 後へ移動(1)   |

それぞれの保険で使用しているレセプトタイプを選択します。

## レセプトタイプとは

〈 【WinNet】では各保険に対して、2つのレセプト用紙に対する印刷機能を持ってい 〈ます。

これは、保険改正によりレセプト用紙が変更になった時、患者の署名等をもらって いる以前のレセプト用紙と、新患などで新しいレセプト用紙を使用することになりま す。つまり、一月の請求で2つのレセプト用紙への印刷が必要になる場合があります。 このようにケースに対応するために、弊社では1つの保険に対して2つのレセプト 用紙への印刷をサポートしています。

たとえば、タイプ2側が現在のレセプト用紙として使用されている場合、仮にレセネント用紙が改正になったときは、弊社では改正後のレセプト用紙をタイプ1側に設定ないます。以前の用紙に署名をもらっている方はタイプ2で印刷し、新しい用紙の方はなタイプ1に切り替えて印刷します。

: なおタイプの変更は、保険改正でレセプト用の変更が生じた場合、弊社からご連絡 いたします。それ以外の場合は、変更しないようにしてください。

### 6.4.4 保険区分変更

保険事務所に関する情報を登録します。保険区分変更が選択されると、次の画面が表 示されます。

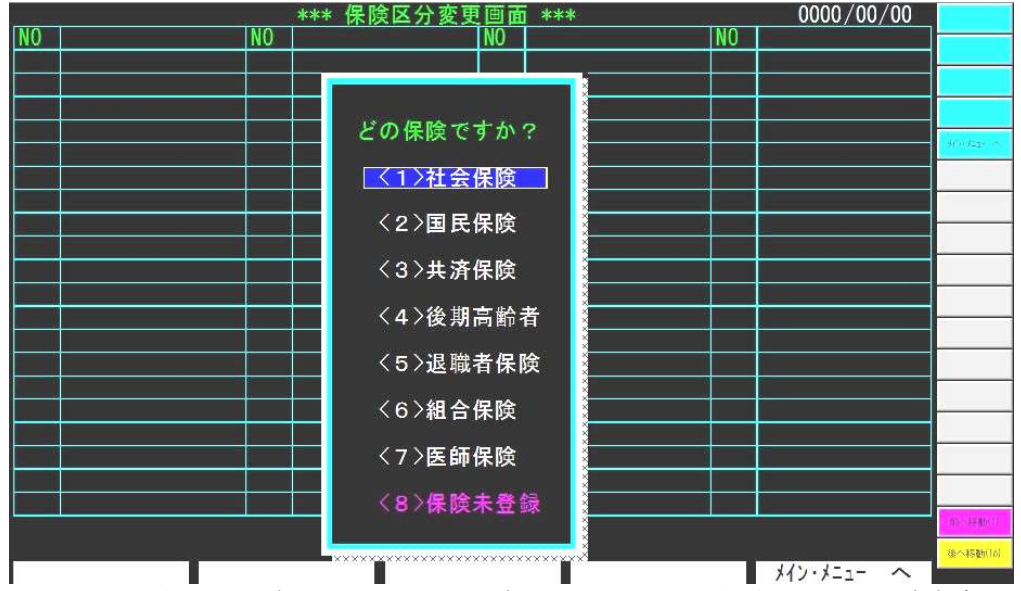

ここで、登録する保険を選択します。保険を選択すると、登録されている保険事務所 の一覧が表示されます。保険事務所は、1つの保険に対して最大100件登録できます。 次の画面は、社会保険が選択されたときの例です。(弊社出荷時は、社保に関しては 健康保険協会のみ登録されています)

| *** 保険区分変更画面 *** 0000                             | /00/00          |
|---------------------------------------------------|-----------------|
| NO  保険者 区分 名  NO  保険者 区分 名  NO  保険者 区分 名  NO  保険者 | 区分 名            |
| 1 北海道   21 岐阜   41 佐賀   61                        | 1868,6581 67830 |
| 2 青森 22 静岡 42 長崎 62                               | 新規作成            |
| 3 岩手 23 愛知 43 熊本 63                               | 保险者内容变更         |
| 4 宮城   24 三重   44 大分   64                         |                 |
| 5 秋田 25 滋賀 45 宮崎 65                               | M7:8-2+ A       |
| 6 山形 26 京都 46 鹿児島 66                              |                 |
| 7 福島 27 大阪 47 沖縄 67                               |                 |
| 8 茨城 28 兵庫 48 鹿児島南 68                             |                 |
| 9 栃木 29 奈良 49 鹿児島北 69                             |                 |
| 10  群馬   30  和歌山   50  加治木   70                   | 未使用分削除          |
| 11  埼玉   31  鳥取   51  熊本東   71                    |                 |
| 12 千葉 32 島根 52 鹿屋 72                              |                 |
| 13 東京 33 岡山 53 堺西 73                              |                 |
| 14 神奈川 34 広島 54 74 74                             |                 |
|                                                   |                 |
| 16 富山 36 徳島 56 76                                 |                 |
| 17 石川 37 香川 57 71 77                              |                 |
| 18 福井 38 愛媛 58 78                                 |                 |
| 19 山梨 39 高知 59 79                                 |                 |
| 20長野 40福岡 60 80                                   |                 |
| HELP[次検索] RU[次へ] RD[前へ] ESC[省略] 71~100[特殊]        | 中于 - 非关键的 - 1   |
| 全国健康保険協会鹿児島支部 コート:: 番号:01                         | 460013          |
| 保 険 選 択 ヘ 保険名称で検索 ■ 新 規 作 成 ■保険者内容変更 メイン・メニ       | 1- ~            |

ここでのキー操作は、次のようになります。

●F1 (保険選択へ)

保険選択画面へ戻ります。

- ●F2(保険名称で検索)
- F 3 (新規作成)

保険名称で登録されている保険事務所を検索します。 空いている保険事務所の欄を探して、そこに新規の保 険事務所を登録します。

●F4(保険者内容変更)

カーソルで選択されている保険事務所の設定内容を修 正します。

●F5 (メイン・メニューへ もしくは カルテ作成へ)

どの画面からこの画面に移動した画でない用が変わり ます。メインメニューから移動したときは、メイン・メニューへ 戻ります。カルテ作成から移動したときは、カルテ作成 へ戻ります。

● E n d P キー
 ● F 1 1 (未使用分削除)

F2の検索を続けます。

1年間請求がなかった保険者を選択して削除します。。

F2(保険名称で検索)が選択されると、次の画面が表示されます。ここに、検索する保険事務所の一部を入力します。

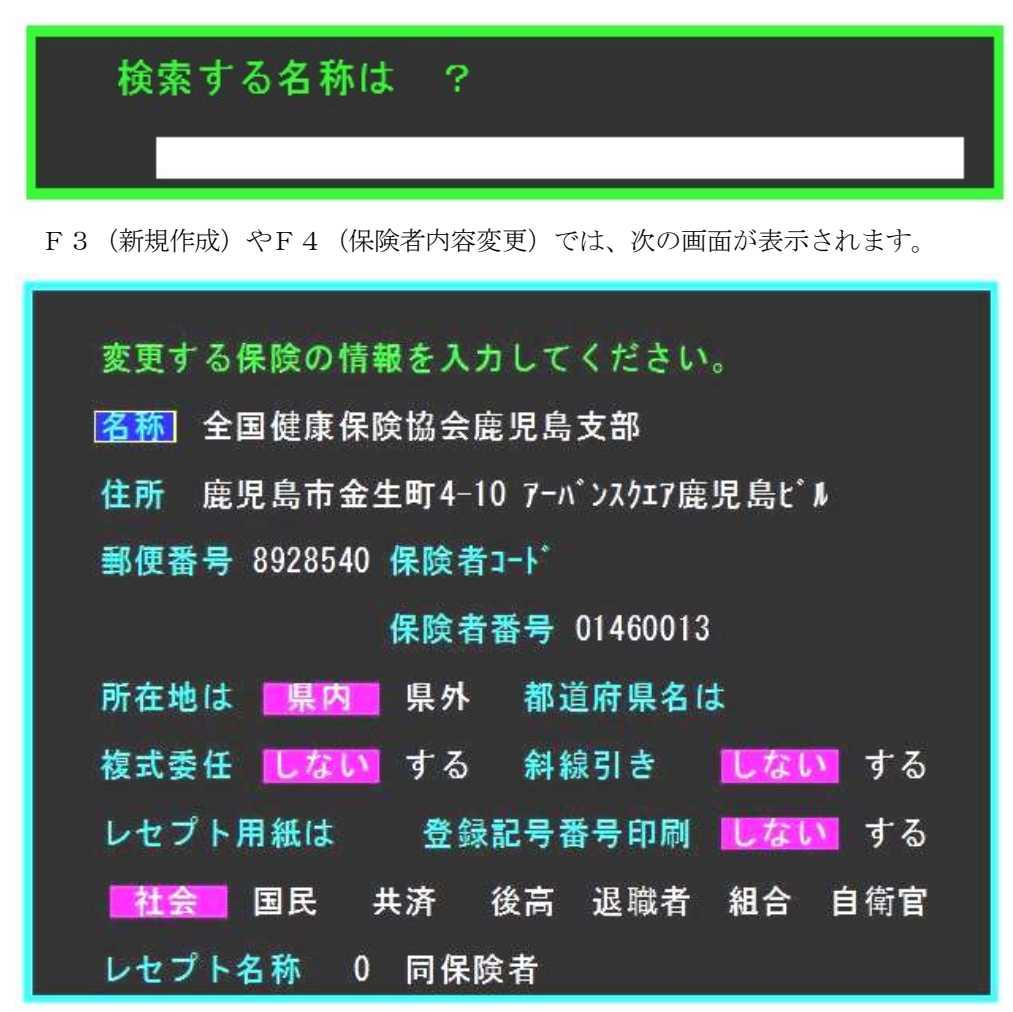

設定する内容は請求書に印刷されますので、正確に入力してください。

『郵便番号』は、'-'を入れないで入力します。(897-0002の場合、8970002と入力) 『保険者コード』に関しては、国保・老人・退職者保険に必要です。それ以外では、 入力する必要はありません。『所在地』が県外になるときは、必ず都道府県名を入力し てください。共済保険では、『複式委任』するかしないかを設定します。『斜線引き』は、 国保などで一部負担金の印刷を斜線にするか金額を印刷するかを設定します。『レセプ ト用紙』は、該当する保険以外のレセプト用紙で提出する際に設定します。レセプト名 称の設定は現在使用されていません。無視してください。

F11(未使用分削除)が選択されると、1年間未使用だった保険者を検索し、次の 画面が表示されます。

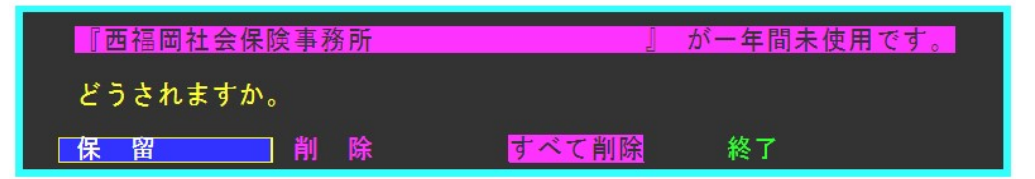

ここで、『削除』が選択されると保険者が削除されます。削除しないときは、『保留』 を選択します。『すべて削除』が選択される確認なしに、未使用であった保険者をすべ て削除します。『終了』は削除処理を終了します。

なお、一旦削除してしまうと復帰させることは出来なくなります。事前によく確認さ れてから実行してください。(処理前にデータのバックアップを取られる事をお勧めし ます)

#### 大済扱いの組合保険について

共済扱いの組合保険については、保険の分類としては共済として入力します。ただ し、レセプト用紙は組合保険となりますので、『レセプト用紙』の設定は組合保険とし て設定します。その他の設定に関しては、事務所等に確認してください。

#### 保険者番号71~100

保険者番号71~100に関しては、特殊な負担割合の保険事務所に対処できるように、本人・家族の負担割合を設定できるようになっています。従来の保険毎の負担 割合と異なる保険事務所については、ここに設定してください。

また、国保に関しては、保険者番号61~80は医師保険として使用されています。

#### く未登録保険の取り扱い

| Ś | 未登録保    | 険で | での保険者番号は次のように扱われます。   |
|---|---------|----|-----------------------|
| Ş | 1       | :  | 本来の未登録保険として扱います。      |
| Ş | 2 - 4   | :  | 水俣病提出用の保険者として扱われます。   |
| Ş | 5 - 41  | :  | 保険外の特殊処理用としてキープしています。 |
| Ş | 41 - 60 | :  | 労災提出用の保険者として扱われます。    |
| Ş | 61 - 80 | :  | 自賠責提出用の保険者として扱われます。   |
| ξ | 81-100  | :  | 鍼灸として扱われます。           |

#### 6.5 補助機能O

補助機能0では、弊社独自のVPN接続(OpenVPN)を利用したサービスを提供しています。

| 遠 隔 サポート | サポート 切 断 |  |  | クラウト゛ ハ゛ックアッフ゜ |
|----------|----------|--|--|----------------|
|----------|----------|--|--|----------------|

### 6.5.1 遠隔サポート

VPN接続を行います。正常に接続されると、次の画面が表示されます。 表示されたIPアドレスをご連絡いただければ、弊社から遠隔でPCを操作可能になり ます。

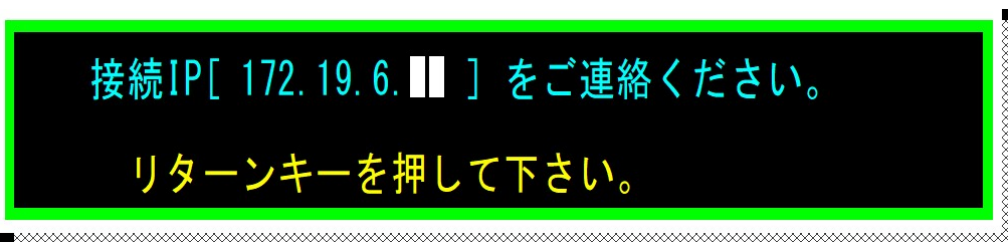

──
 ※現在は、最初の番号は【172.19.6】となります。
 ※連絡していただく際は、最後の番号のみで結構です。

#### 6.5.2 サポート切断

**VPN**接続を切断します。弊社のリモート作業が完了した際は、お客様で切断していただく必要があります。

## 6.5.3 クラウドバックアップ

VPN接続を行い、弊社で準備したクラウド領域にデータをバックアップします。 バックアップは差分コピーとなります。変更されたファイルのみをバックアップす る仕組みとなります。そのため、一番最初だけは非常に時間がかかります。(数時間) コピー中は次の画面が表示されます。コピー中は、一切操作していただけません。 終了するまでお待ちください。

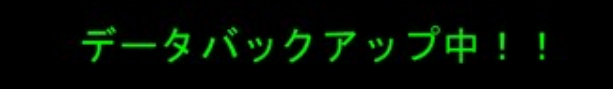

バックアップが終了すると次の画面が表示されます。 リターンキーを押して、画面を閉じてください。

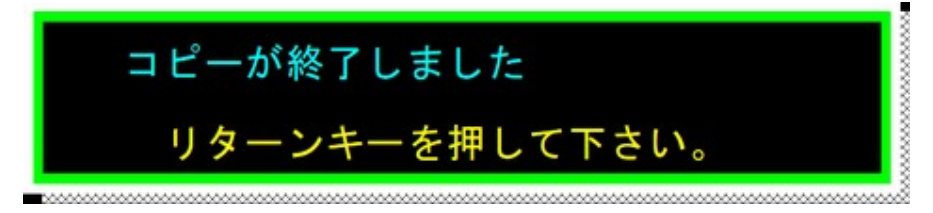

バックアップからの復旧操作はありません。 バックアップからの復旧作業は、弊社がリモートで行います。 必要に応じて、ご連絡ください。

# 6.6 補助機能1

補助機能1では、患者削除や保険変更等など補助的な機能を選択します。補助機能1が選択されているとき、メインメニューのファンクションキーはつぎのように表示されます。

患 者 削 除 🛛 保 険 変 更 ▋データ 保存/復帰 🛛 日付時刻変更 🚽 汎用テ゚ータ作成

#### 6.6.1 患者削除

登録されている患者を削除します。通常の作業では、来院されていない患者や治癒さ れた患者は、来月分データ作成時に自動的に削除されます。従って、本機能で削除する ことはほとんどありません。

患者削除が選択されると、次の画面が表示されます。

|                   |            | 保険打番号検索   |
|-------------------|------------|-----------|
|                   |            | 氏名検索      |
| 削除する患者の カルテNO. は? |            |           |
| ( )               |            | 30-842+ A |
|                   |            |           |
|                   |            |           |
|                   |            |           |
|                   |            |           |
|                   |            |           |
|                   |            |           |
|                   |            |           |
|                   |            |           |
|                   |            |           |
|                   |            |           |
|                   |            |           |
|                   |            | 的个移動(1)   |
|                   |            | 後へ移動(16)  |
| 保陝訨奋亏ុ 医名 検 案     | メイン・メニュー へ | -         |

削除する患者のカルテ番号(または、保険証番号・氏名)を入力します。次の確認の メッセージが表示されますので、F1(はい)を入力すると、削除されます。

| NO. 153 | エルム   | 整子    | ŧ | ŧ |
|---------|-------|-------|---|---|
| 削除しま    | す。    |       |   |   |
| よろし     | いですか? | (Y/N) | ( | ) |

# 6.6.2 保険変更

診療中に保険が変更になったような患者さんの、保険を変更する場合に使用します。 保険変更が選択されると、次の画面が表示されます。

|          |              | 4          | 彩铁打番号枝束  |
|----------|--------------|------------|----------|
|          |              |            | 氏名検索     |
| 変更する患    | 者の カルテNO. は? |            |          |
| (        | )            |            | A125-08  |
|          | '-           |            |          |
|          |              |            |          |
|          |              |            |          |
|          |              |            |          |
|          |              |            |          |
|          |              |            |          |
|          |              |            |          |
|          |              |            |          |
|          |              |            |          |
|          |              |            |          |
|          |              |            |          |
|          |              |            | 的个移動(1)  |
|          |              |            | 後へ移動(16) |
| ■保険証畨号検索 | 氏名検索         | メイン・メニュー へ |          |

変更する患者のカルテ番号(または、保険証番号・氏名)を入力します。次の保険選択の画面が表示されます。変更後の保険を選択します。

| NO.153 エルム 整子 |          |
|---------------|----------|
|               | どの保険ですか? |
|               | <1>社会保険  |
|               | 〈2〉国民保険  |
|               | 〈3〉共済保険  |
|               | 〈4〉後期高齢者 |
|               | 〈5〉退職者保険 |
|               | 〈6〉組合保険  |
|               | 〈7〉医師保険  |
|               | 〈8〉保険未登録 |
|               |          |

選択後、保険事務所の一覧が表示されます。該当する保険事務所を選択します。

# 6.6.3 データ保存/復帰

データをUSBメモリに保存したり、保存したデータをパソコン上に戻したりします。 データ保存/復帰が選択されると、次の画面が表示されます。

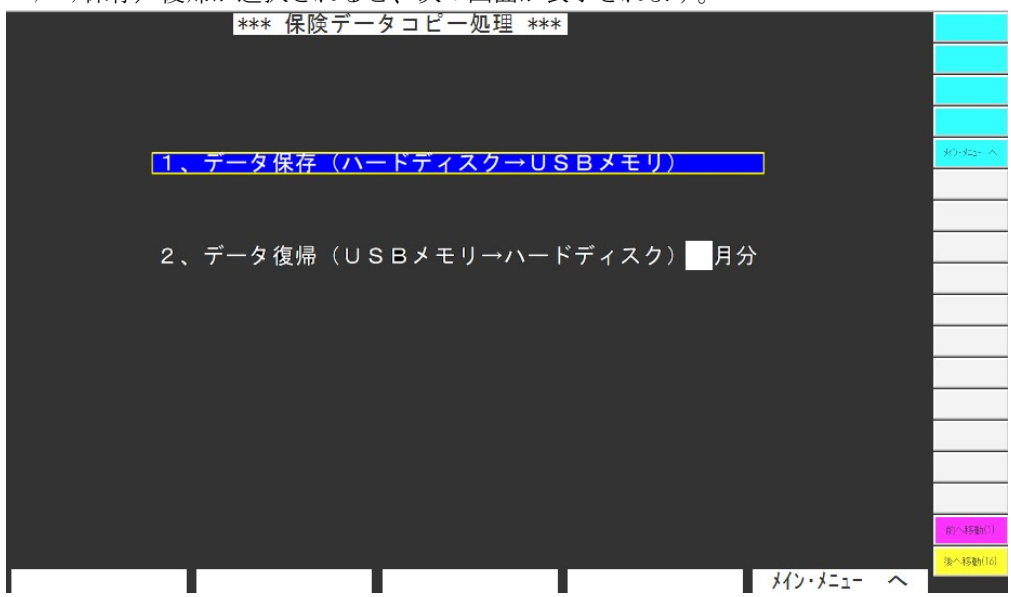

データの保存は、【WinNet】終了時でも行います。このときのデータ保存も、ここの でデータ保存も全く同じ機能です。

データ復帰をする際、復帰先のデータはデータ保護がかかっていてはいけません。こ のようなときは、データ保護を解除してから復帰してください。

# 6.6.4 日付時刻変更

パソコン内部の日付・時刻を修正します。日付時刻変更が選択されると、次の画面が 表示されます。

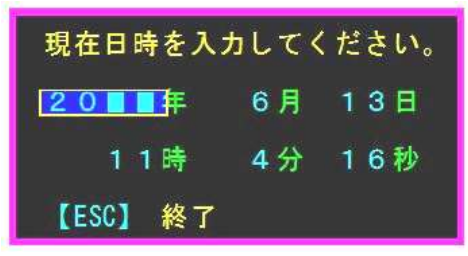

【WinNet】を利用する上で、日付時刻は最も重要な要素です。常に、正確な日付時 刻であるようにセットしてください。

# 6.6.5 汎用データ作成

【WinNet】のデータを他のソフトで利用できるように、CSV形式のファイルに変換します。

汎用データ作成を選択すると、次の画面が表示されます。

| *** 汎用データ作成処理 *** 0000/00/00          | (\$L) (Y)  |
|---------------------------------------|------------|
| 登録データより、汎用データの作成を行います。                |            |
|                                       | 30-842- 11 |
| よろしいですか(Y)  ?  (_)                    |            |
|                                       |            |
|                                       |            |
|                                       |            |
|                                       |            |
|                                       |            |
|                                       |            |
|                                       | 前へ移動(1)    |
| Image: NET 整骨院』         令和 00年 0月分データ | 後へ移動(16)   |

F1(はい)を入力すると、CSV形式に変換したファイル(SEIKO.TXT) が作成されます。作成されたファイルは、データ保存機能でUSBメモリに複写して利用 することができます。

# 6.7 補助機能2

補助機能2では、レセプト位置修正や診療料金再計算など補助的な機能を選択します。補助機能2が選択されているとき、メインメニューのファンクションキーはつぎのように表示されます。

レセプト 位置修正 ■総括表位置修正 ■用紙置修正 バージョンアップ 診療料金再計算

## 6.7.1 レセプト位置修正

レセプト用紙の細かな位置調整を行います。レセプト位置修正が選択されると次の画 面が表示されます。

| 『WinNet』印刷位置修正 | 0000/00/000:00:00 |          |
|----------------|-------------------|----------|
| 【イメージ図】        | 修正するレセプト用紙タイプは ?  |          |
|                |                   |          |
|                |                   |          |
|                | <2> タイプ2          | 修正 終了    |
|                | / 2 へ (水俣)        |          |
|                |                   |          |
|                |                   |          |
|                |                   |          |
|                |                   |          |
|                |                   |          |
|                |                   |          |
|                |                   |          |
|                |                   |          |
|                |                   |          |
|                |                   |          |
|                |                   | 前へ移動(1)  |
|                | 修正終了              | 後へ移動(16) |

ここで、変更するレセプト用紙のタイプを選択します。タイプを選択すると、保険の 選択画面が次のように表示されます。

| Tuttimer? Fimiling 国家正 |                              | タイプ選択へ   |
|------------------------|------------------------------|----------|
| 【イメージ図】                | 修正するレセプト用紙は ?                |          |
|                        |                              |          |
|                        |                              |          |
|                        | くるう 共済保険                     | 修正 終了    |
|                        | く4 > 後期高齢者                   |          |
|                        | < 5 > 退職者保険<br>< 6 > 組合保険    |          |
|                        | <7> 自衛官保険                    |          |
|                        | <8> 労災 7号3(表)                |          |
|                        | < 5 万火 753(表) <10> 労災16号5(表) |          |
|                        | <11> 労災16号5(裏)               |          |
|                        | <12> 日賠頁(表)<br><13> 白賠害(室)   |          |
|                        | <14> 水俣                      |          |
|                        | <15> 鍼灸                      |          |
|                        |                              |          |
|                        |                              |          |
|                        |                              | 前个移動(1)  |
| タイプ選択へ                 | 修正終了                         | 後へ移動(16) |

ここで、保険(レセプト用紙)を選択します。選択されると、次の画面が表示されます。

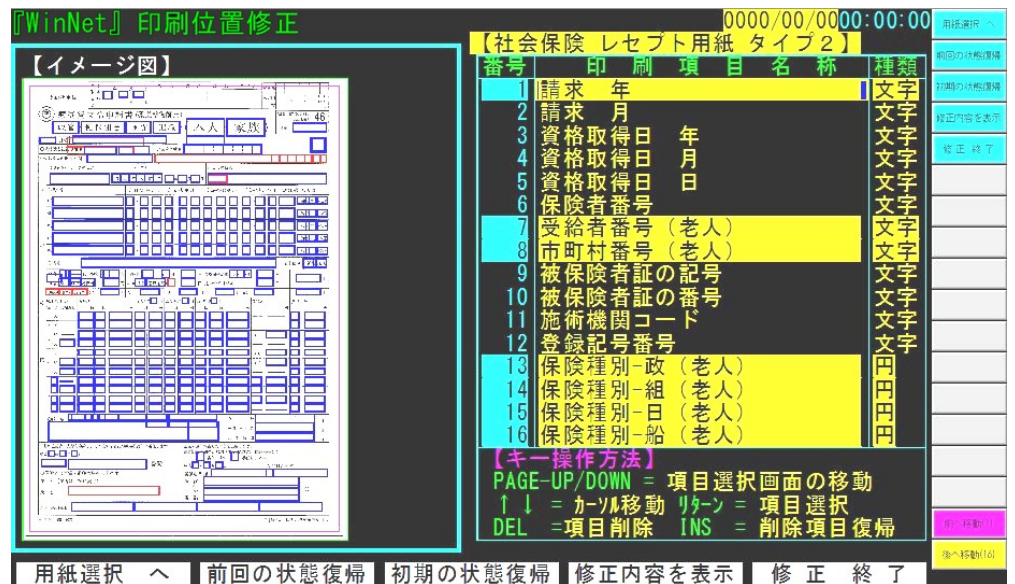

画面左側は、用紙全体のイメージ図です。右側は、各項目の選択画面です。ここで、 修正する項目を選択します。文字が反転している項目は、印刷しないように設定されて いる項目です。

ここでのキー操作は、次のようになります。 ● F 1 (用紙選択へ) 保険(レセプト用紙)の選択画面へ戻ります。 ● F 2 (前回の状態復帰) 修正する前の状態に戻します。 ●F3(初期の状態復帰) 弊社の出荷時の状態に戻します。 ●F4(修正内容を印刷) 修正した内容をプリンタに印刷します。 ● F 5 (修正終了) 修正を終了し、修正内容を書き込みます。 ●ROLL-UP/DOWNキー 項目の選択画面をスクロールします。 ●DELキー 選択されている項目を印刷不要にします。 ● I N S キー 選択されている項目を印刷するようにします。

修正する項目が決まったら(カーソルで選択)、リターンキーを押します。次の画面 が表示されます。

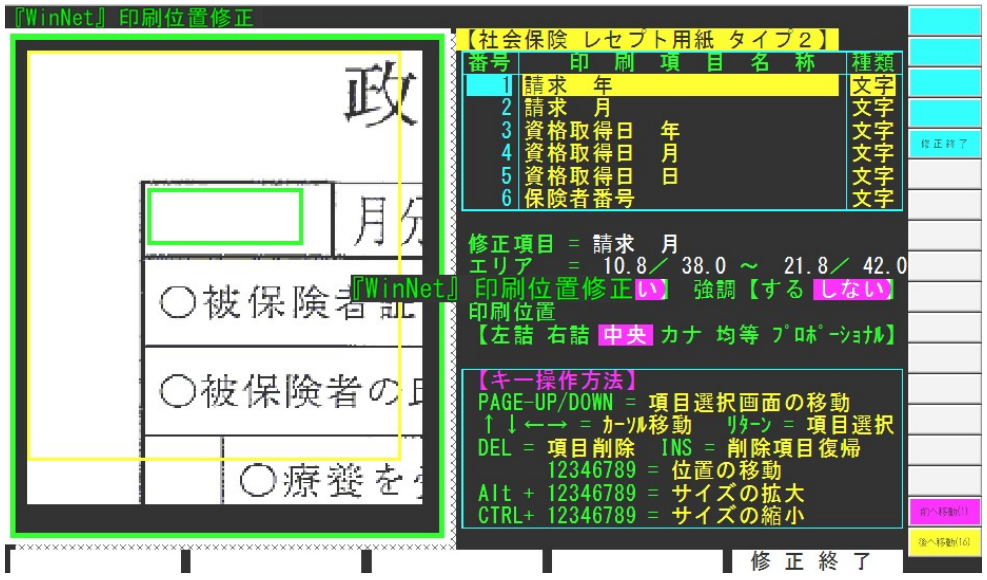

画面右側に、修正項目の情報(位置・サイズ等)が表示されます。(イメージ上では黄 色で表示)その下に表示されている『キー操作方法』に基づいて、修正を行います。修 正後は、F5(修正終了)で修正内容が更新されます。

## 修正に関する注意

印刷位置等に関しては、弊社出荷時に十分配慮して設定してあります。特に、ご不 満がなければ、極力修正はしないようにしてください。また、万一修正される場合で も、修正後は十分確認されてからレセプトを印刷するようにしてください。万一、修 正したことで印刷がおかしくなったときは、初期状態(F3キー)に戻すことをお奨 めします。

なお、印刷位置を修正されて発生した不具合に関しては、弊社では責任を負いかね ます。

# 6.7.2 総括表位置修正

総括表の細かな位置調整を行います。総括表位置修正が選択されると次の画面が表示されます。

| 『WinNet』印刷位置修正 | 0000/00/000:00:00                                                                                                    |
|----------------|----------------------------------------------------------------------------------------------------|
| 【イメージ図】        | 修正する支払請求書/総括表用紙は ?                                                                                                    |
|                | ≪1> 社会保険<br><2> 国民保険<br><3> 共済保険<br><4> 後期高齢者                                                                                            |
|                | <ul> <li>&lt;5&gt; 退職者保険</li> <li>&lt;6&gt; 組合保険</li> <li>&lt;7&gt; 社保総括表</li> <li>&lt;8&gt; 国保保総括表</li> <li>&lt;8&gt; 国保保総括表</li> </ul> |
|                | < 9 / 主保険総估表<br><10> 共済一覧<br><11> 乳幼児様式 2<br><12> 乳幼児様式 2 - 1<br><12> 乳幼児様式 2 - 1<br><13> 被爆                                             |
|                | <ul> <li>&lt;14&gt; 水俣鹿児島療養</li> <li>&lt;15&gt; 水俣鹿児島要観</li> <li>&lt;16&gt; 水俣熊本療養</li> <li>&lt;17&gt; 水俣熊本認定</li> </ul>                 |
|                |                                                                                                    |

操作方法は、レセプト位置修正と全く同じです。そちらをご覧ください。

# 6.7.3 カルテ位置修正

カルテ用紙の細かな位置調整を行います。カルテ位置修正が選択されると次の画面が 表示されます。

| 『WinNet』印刷位置修正 | 0000 <u>/00</u> 00:00:00 |
|----------------|--------------------------|
| 【イメージ図】        | 修正する用紙は ?                |
|                |                          |
|                |                          |
|                | く2> 新カルテ裏 ** ** *        |
|                | <3> 領収書                  |
|                | < 4 > 旧カルテ表              |
|                | <5> 旧カルテ裏                |
|                | <6>二号用紙表                 |
|                | < 7 > 二号用紙裏              |
|                | < 8 > 施術明細書              |
|                |                          |
|                |                          |
|                | 前个移動(1)                  |
|                | 修正終了 (後へ移動(16)           |

操作方法は、レセプト位置修正と全く同じです。そちらをご覧ください。

# 6.7.4 N -> JY77

システムのバージョンアップが発生したとき、登録データの変換が生じた際に使用します。

通常は使用しませんので、絶対に選択しないようにしてください。

# 6.7.5 診療料金再計算

データ内の診療料金を再度計算しなおします。診療料金再計算が選択されると、次の 画面が表示されます。

|          | *** 診療料金の       | 再計算:  | 処理 ***       |       | 0000/00/00 | (30 (Y)      |
|----------|-----------------|-------|--------------|-------|------------|--------------|
|          |                 |       |              |       |            |              |
|          | ジェックの市社         | 皆またい  | \ <b>±</b> + |       |            |              |
|          | ジ な 村 立 の 丹 司 ・ | 昇で1」い | ነድ ነ °       |       |            |              |
|          |                 |       |              |       |            | 10-142- A    |
|          | よろしいですか         | (Y)   | ? (_)        |       |            | -            |
|          |                 |       |              |       |            |              |
|          |                 |       |              |       |            |              |
|          |                 |       |              |       |            |              |
|          |                 |       |              |       |            |              |
|          |                 |       |              |       |            |              |
|          |                 |       |              |       |            |              |
|          |                 |       |              |       |            |              |
|          |                 |       |              |       |            |              |
|          |                 |       |              |       |            |              |
| 『NET整骨院』 |                 |       |              | 令和00年 | 0月分データ     | (A1)4828 A48 |
| はい (Y)   |                 |       |              |       | パン・メニュー へ  | de visition  |
| 性にひ面がわい  | 但り 信田子ス         | - レルち | いナナノ         |       |            |              |

特に必要がない限り、使用することはありません。

# 6.8 補助機能3

補助機能3では、これまでの来院状況に関して検索・表示を行います。補助機能3が選択 されているとき、メインメニューのファンクションキーはつぎのように表示されます。

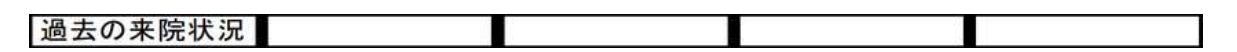

## 6.8.1 過去の来院状況

患者の過去の来院状況を検索します。選択されると次の画面が表示されます。

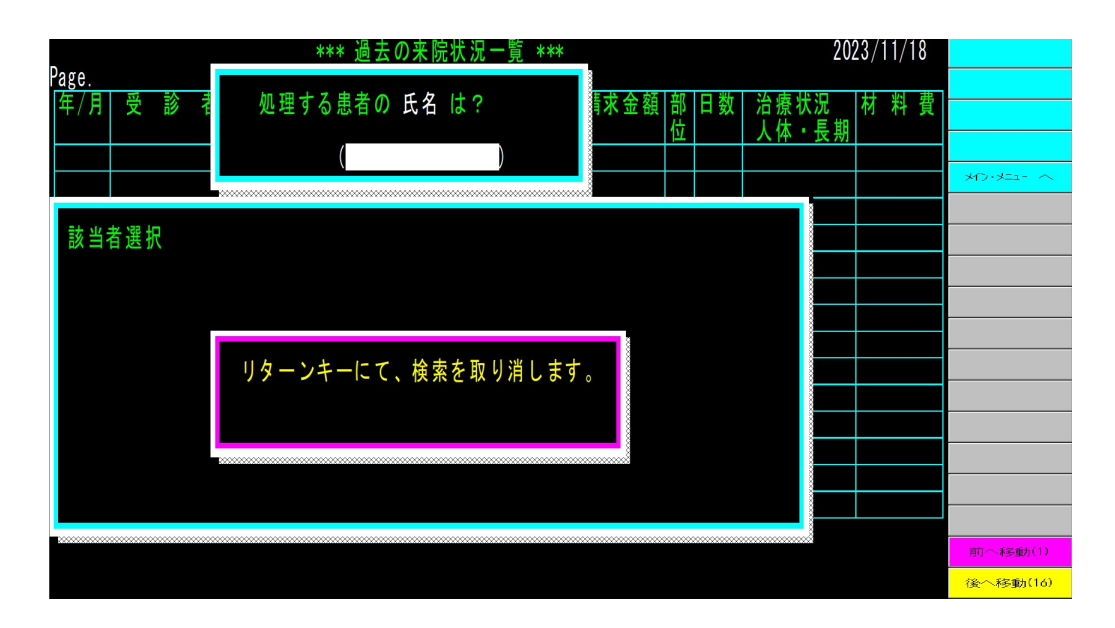

# 6.9 終了

終了では、一日の終了処理を行います。

終了が選択されているとき、メインメニューのファンクションキーは次のように表示され ます。

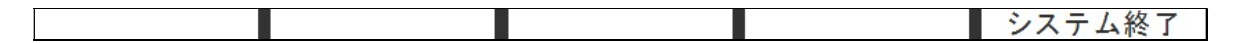

6.9.1 システム終了

【WinNet】を終了します。システム終了が選択されると、次の画面が表示されます。

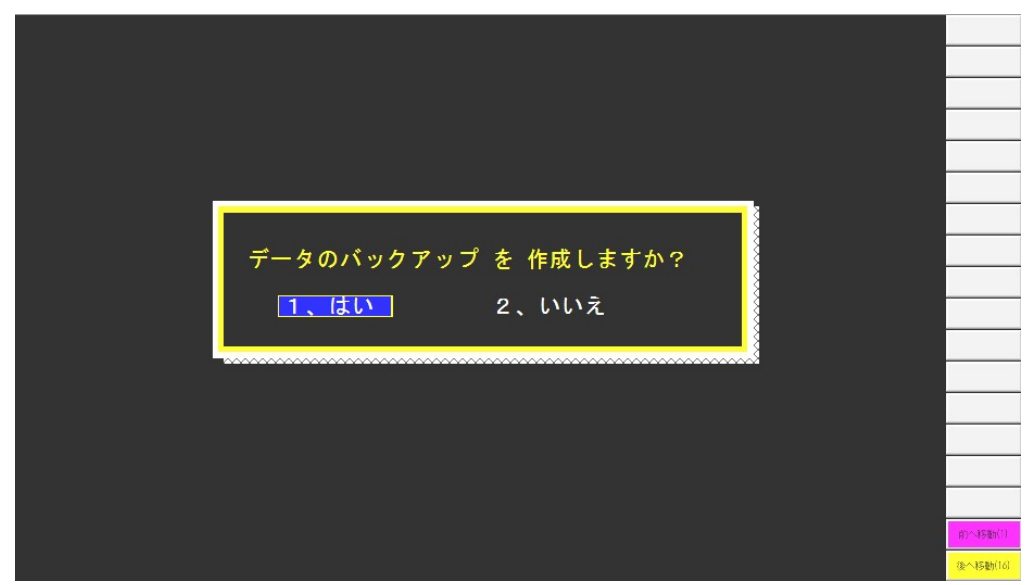

ここで、入力したデータ(現在選択されている月分)をUSBメモリにバックアップするかを選択します。データのバックアップがあれば、コンピュータが故障した場合でも 復旧が可能になりますので、必ずバックアップするようにしてください。

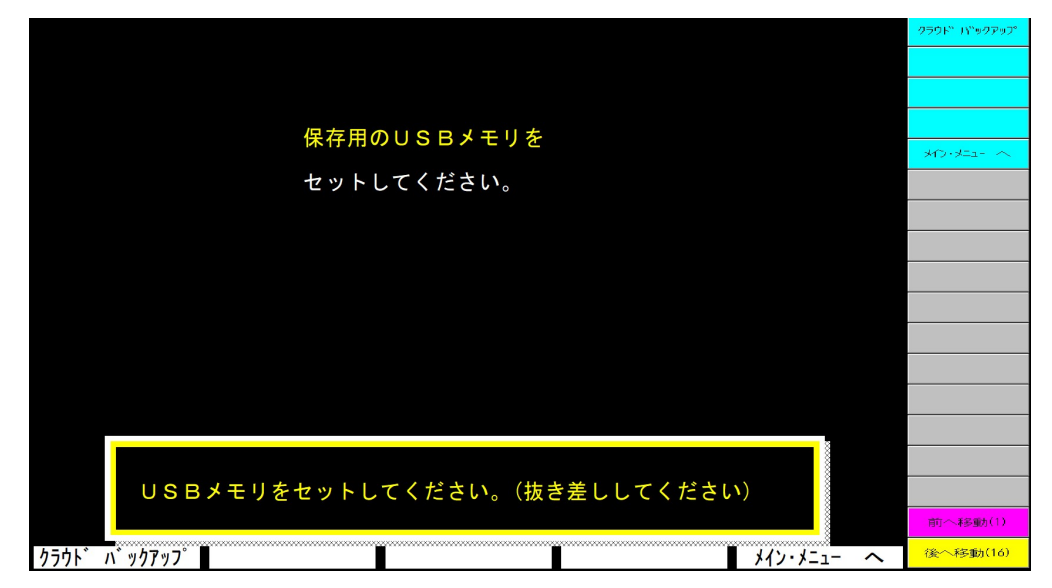

USBメモリへのバックアップが選択されると次の画面が表示されます。

バックアップするときは、USBメモリをドライブにセットしてください。 USBメモリが準備できないときは、【クラウドバックアップ】を選択することで、ク ラウド側にバックアップが作成されます。

#### 6.9.2 終了画面

【WinNet】終了時に表示される画面です。

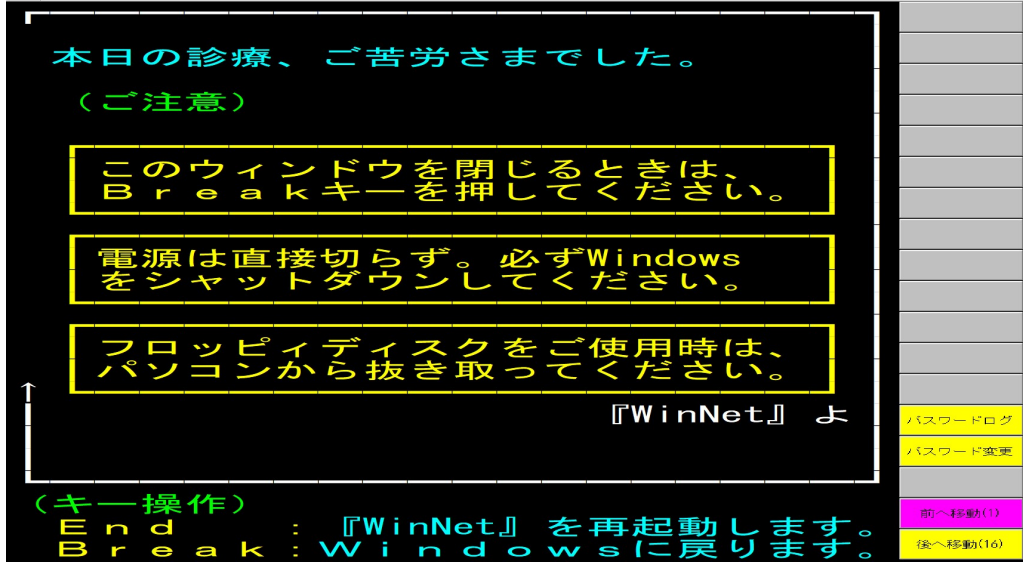

パソコンの電源を切られるときは、Windows11の終了手順に従って終了してください。 【WinNet】を終了したいときは、この画面上でBreakキー(SHIFTキーを押しながら Pauseキー)を押します。

6.9.3 パスワード変更

【WinNet】では複数の方が操作されることを前提としています。そこで、操作される方によっては、操作できる機能を制限することが出来ます。

終了画面上のマウス選択ボタン上に表示される『パスワード変更』では、このユー ザー/パスワードの登録や、操作画面の制限等を登録します。

なお初期状態では、この画面対する制限が設定されていますのでユーザー・パスワ ードの入力が必要です。これに関しては、『付禄C 操作画面制限』の説明をご覧くだ さい。

| 【聞う日報豆家】<br>【番号 ユーザー名 パスワード レベル 備考 (*)<br>【 ISEIKO ************************************ |
|-----------------------------------------------------------------------------------------|
| 1 SEIKO ********************* 1                                                         |
|                                                                                         |
| 2                                                                                       |
|                                                                                         |
|                                                                                         |
|                                                                                         |
| 7 0                                                                                     |
|                                                                                         |
|                                                                                         |
|                                                                                         |
|                                                                                         |
| 【レベル内容】 【画面別設定】                                                                         |
| レベル 内容 操作画面内容 レベル 操作画面内容 レベル                                                            |
| 1 院長   バスワード変更   1 後療登録   6                                                             |
| 2 (従来員一)   請氷音印                                                                         |
| 4 従業員-2 日前 秋小 6 * 予備 * 6                                                                |
| 5 従業員-4 データ選択 6 *予備* 6                                                                  |
| 6 * フリー * 新患登録 6 * 予備 * 6                                                               |
|                                                                                         |

【個人情報登録】

各ユーザーのログイン名 (英数字のみ)、パスワード、制限レベル、備考を登録し ます。

【レベル内容】

制限レベルは6段階で、小さいほどレベルが上になります。

【画面別設定】

各画面に対する制限レベルを設定します。なお、レベル6(フリー)に設定され ると、すべのユーザーが自由に利用できる画面となります。

ここでのキー操作は、次のようになります。 …一、 設定を終了します。

| ●ESC ( | (終了) | 設定を終了 | します |
|--------|------|-------|-----|
|--------|------|-------|-----|

● I N S (挿入)

ユーザーの登録行を追加します。

- ●DEL(削除) カーソル位置のユーザーを削除する。

●ROLL-UP/DOWNキー 画面をスクロールします。

## 付録 A 用紙の位置調整

カルテ印刷・レセプト印刷など、印刷用紙上で印刷位置が決められている用紙に印刷する 場合、用紙の位置調整が必要です。これはプリンタの特性によるもので、【WinNet】開発時 点で利用していたプリンタと、お客様で使用するプリンタの紙送り特性が異なるために生じ ます。

印刷位置調整は、どの用紙を印刷する場合でも同じ操作で調整できます。ここでは、カル テ印刷の場合で説明していますが、レセプト印刷でも全く同様の作業で調整します。

位置調整には、2通りの方法があります。

1つは、上記で述べたようにプリンタの特性などの違いにより生じるずれを調整する物で、 すべての印刷項目の位置を同時に上下左右に移動します。

もう一つは、ひとつひとつの印刷項目を調整する物で、それぞれの位置・印刷サイズなどの細かな設定を行うことができます。

後者に関しては、弊社出荷時に最良の状態で出荷していますので、ご不満がなければ修正 する必要はありません。なお修正した結果、請求に重要な項目が印刷されなかったりする場 合がありますので、修正に関しては先生方の責任で修正してください。修正した結果に対す る不具合は、弊社では責任を負いかねます。

後者の説明に関しては、『補助機能2』の位置修正で説明されています。こちらをご覧く ださい。

ここでは、前者の位置修正方法に関して説明いたします。

| 社会保険                            |  |  |  |  |
|---------------------------------|--|--|--|--|
| NO. 153 横                       |  |  |  |  |
| レセプト用紙タイプ 社会保険レセプト用紙            |  |  |  |  |
| 合計金額  一部負担金  請求金額               |  |  |  |  |
| <b>8, 111 8, 111 8, 111</b>     |  |  |  |  |
| レセプト用紙をプリンタにセットし、リターンキーを押して下さい。 |  |  |  |  |
| SHIFTキーを押しながら、リターンキーを押すと連続印刷。   |  |  |  |  |
| 用紙の細かな位置調整は、Endキーを押して下さい。       |  |  |  |  |

印刷を行うと、次の画面が表示されます。

印刷位置の修正は、F4(印刷位置修正)を入力することで実行されます。印刷位置修正 が選択されると、次の画面が表示されます。

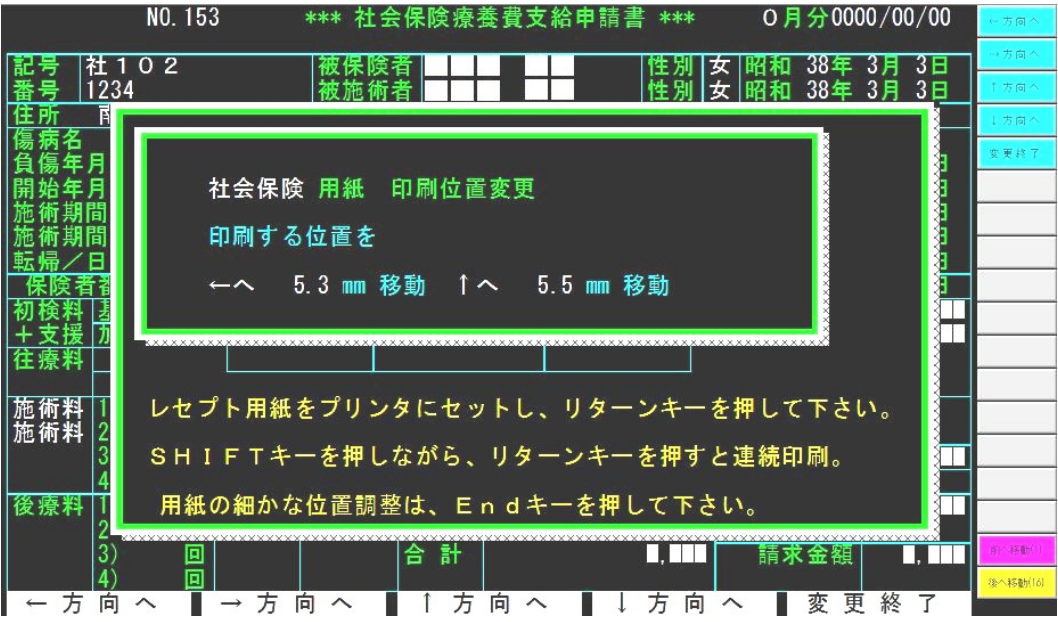

画面に表示されている数字は、基準位置(弊社出荷時は0)からのずれ量です。F1~F 4キーを押すことで、印刷位置を上下左右に移動します。(カーソルキーでも移動します) ここでの移動量は、印刷用紙に対して印刷文字をずらす量を設定します。つまり日付等を 印刷して、印刷した日付の位置を左側に移動したいときは、印刷位置を左側に移動します。

修正後は、F5(変更終了)を押します。

テスト印刷を行い、印刷位置が一致するまで同じ作業を繰り返します。

# 付録 B バージョンアップについて

弊社では、システムソフトの修正が生じたとき(保険改正等)、システムソフトのバージョンアップを行っています。バージョンアップは基本的に有料(弊社不具合については無償) となります。バージョンアップに関しては、事前にバージョンアップの実施を希望されるか を問い合わさせていただいています。

バージョンアップの実施方法は、弊社サポートページよりダウンロードしていただく方法 で実施されます。

都度ご案内いたします。

## 付録C 操作画面制限

【WinNet】では、複数のユーザーの方が操作することを前提としています。その為、操作されるユーザー毎の制限レベルで、操作する画面を制限することが出来ます。なお、初期状態では、一切の制限はかかっていない状態になっています。

このユーザー制限に関する登録に関しては、『パスワード変更』の説明をご覧ください。

ユーサー制限がある画面が選択されると、次の画面が表示されます。

| パスワード入力 |   |       |
|---------|---|-------|
|         | Г | ОК    |
| 1-7-8   |   | キャンセル |
| パスワード   |   |       |
|         |   |       |

ここで、登録されているログイン名・パスワードを入力します。この入力を簡素化する為 に、市販の指紋認証装置などを利用することも可能です。

登録されたユーザーで、制限に問題ないときは、その操作画面に移動します。

登録されたユーザーで無いか、パスワードが異なると次の画面が表示されます。

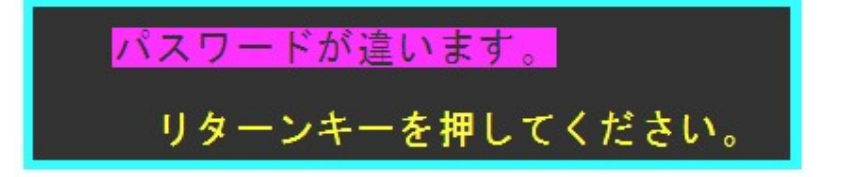

登録されたユーザーが操作できる画面でなければ、次の画面が表示されます。

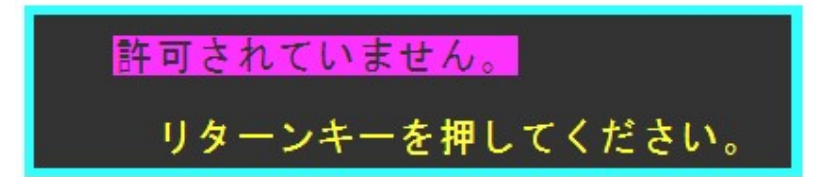

ー度特定のユーザーでログインされると、『終了画面』に移動するまでそのユーザーが操作していることになります。その為に、その方の制限で操作できる画面に関しては、ログイン名・パスワードを問い合わせる画面は表示されません。操作するユーザーを交代する場合は、一度終了画面に移動することをお勧めします。

### 付録D 環境設定

メニューにある環境設定で、【WinNet】の動作環境を変更することが可能です。

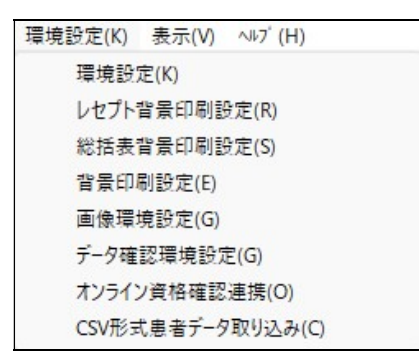

なお、この環境に関しては、初期状態でもっとも最善の状態で動作するように設定されてい ます。出来る限り、変更せずにご利用して頂くことを推奨致します。

| 先設定                                                |     | :                                                  |
|----------------------------------------------------|-----|----------------------------------------------------|
| フォルダ (※終了画面以外では設定できません)―――――                       |     | OK キャンセル                                           |
| ロヴ C:¥ProgramData¥NET¥WinNet¥                      | 参照  | →動作(※一部の設定については、終了画面以外では設定できません)                   |
| ベース C:¥Program Files (x86)¥NET¥WinNet¥             | 参照  | ▶ 継続部位が無くてもデータ転送する                                 |
|                                                    |     | ▶ 料金/負担割合マスターはデータ上に保存する                            |
| 画面(※終了画面以外では設定できません)                               |     | □ 合計表示で、国/退に関しては請求先の合計から負担金を求める                    |
| フォント指定書体名                                          |     | スプラッシュウィンドウの表示時間(開始時の画面) 1 秒                       |
| 🔲 画面サイズをウィンドウサイズから求める 🛛 🔽 起動時最大                    | < − | ▶ 旧外字を新外字に自動的に変換する。                                |
| □ ファンクション表示を横のみとする                                 |     | □ 常にアクティブ状態を保持させます。(DOS版感覚での利用)                    |
|                                                    |     | ▼ 第にNumLock状態を採持させます。 ▼ 2重起動を禁止する。                 |
| 印刷(レセプト関係)                                         |     | 共済組合諸水書提出一覧表は3日に刺りつ                                |
| フォント指定 書体名 MS 明朝                                   |     | 健康体験教育電話表は35円                                      |
| 最大フォントサイズ(※0の時は、指定無し) 4 📑                          | mm  | ▼ 有条印刷をフリンタに出力する(チェックしん)にされ画面にしての表示)<br>考見印刷調整 横 「 |
| ▼ 楕円は、横長円とする 「▼ 横長用紙は、自動的に横印刷                      | とする |                                                    |
| 印刷(一覧用(2)                                          |     | ▼ 後接料入力面面の端粉処理は四捨五入(チェック無しは加け捨て)                   |
|                                                    |     | ▼ 乳幼児助成の負担金には、日々の負担金(10円未満の端数処理)                   |
|                                                    |     | ※上記をチェックしないときは、合計金額×負担割合を印刷※                       |
| 最大フォントサイズ(※0の時は、指定無し)  4 📑                         | mm  | 後期高齢者の年齢 75 オ                                      |
| 動作2                                                |     | ▼ 合計表示で、水俣・被爆の一部負担金を含ませない。                         |
| □ 長期施術理由を繰り越さない                                    |     | ▶ 自賠書に対して逓減処理を行う。 ▶ 労災に対して逓減処理を行う。                 |
| □ 転帰が自動的に移動する際に警告する。                               |     | ▶ 社保総括票は、健康保険協会にまとめて集計する。                          |
| □ 金属副子の自動計算を行わない。 □ 公括まれの印刷を完ますかけます。               |     | □ 医師国保区分を無視する。                                     |
| □ mizifast エリンド柳設定で有外にする<br>▼ 雷話番号未入力時に下記の文面を印刷する。 |     | □ 次の時間を負傷/開始時刻の初期値とする 10 時                         |
| 携帯番号記載同意得られず                                       |     | ▼ 日々のバックアップにUSBメモリを使用する                            |
|                                                    |     | □ 負傷理由・長期理由を最も長い文章に文字サイズを合わす                       |
| STITUM STORE TZ1                                   |     | ▼ USB書き込み後に終了画面を表示する。                              |

一部の設定に関しては、『終了画面』でしか設定できなくなっています。

【フォルダ】

操作上のログ情報やネットワーク経由でアクセスする際のフォルダを設定します。

画面

【WinNet】の操作画面で利用するフォントを設定します。初期状態では何もフォント が設定されておらず、この状態の時は画面サイズに合わせて最適のフォントサイズが選択 されます。特定のフォントを指定すると、フォントサイズが合わせきらない為に、画面が 崩れる場合があります。

【印刷 (レセプト関係)】

レセプト印刷に利用するフォントや、利用する最大フォントサイズを指定します。また、 レセプト上の〇の印字方法や、横長用紙に対して自動的に横印刷するかを設定します。(A 3以上に対応したプリンタをご利用の場合は、特に横印刷にする必要はありません)

【印刷(一覧関係)】

一覧印刷に利用するフォントや、最大フォントサイズを指定します。

【動作】

PC-98版整子から変更となった基本動作を変更することが出来ます。基本的にはこの説明書上の設定が標準となっていきますので、この状態でお使いください。

レセプト背景印刷設定では、レセプト印刷時に背景を印刷する際に設定します。 ここで言う背景とは、レセプト用紙をそのままイメージスキャナ等で取得した画像の ことであり、レセプト用紙自体を印刷した上に、請求内容を印刷することを可能にして います。なお、この方法での請求は認可を受ける必要がありますので、現時点(平成2 0年6月)ではこの方法での請求は出来ません。

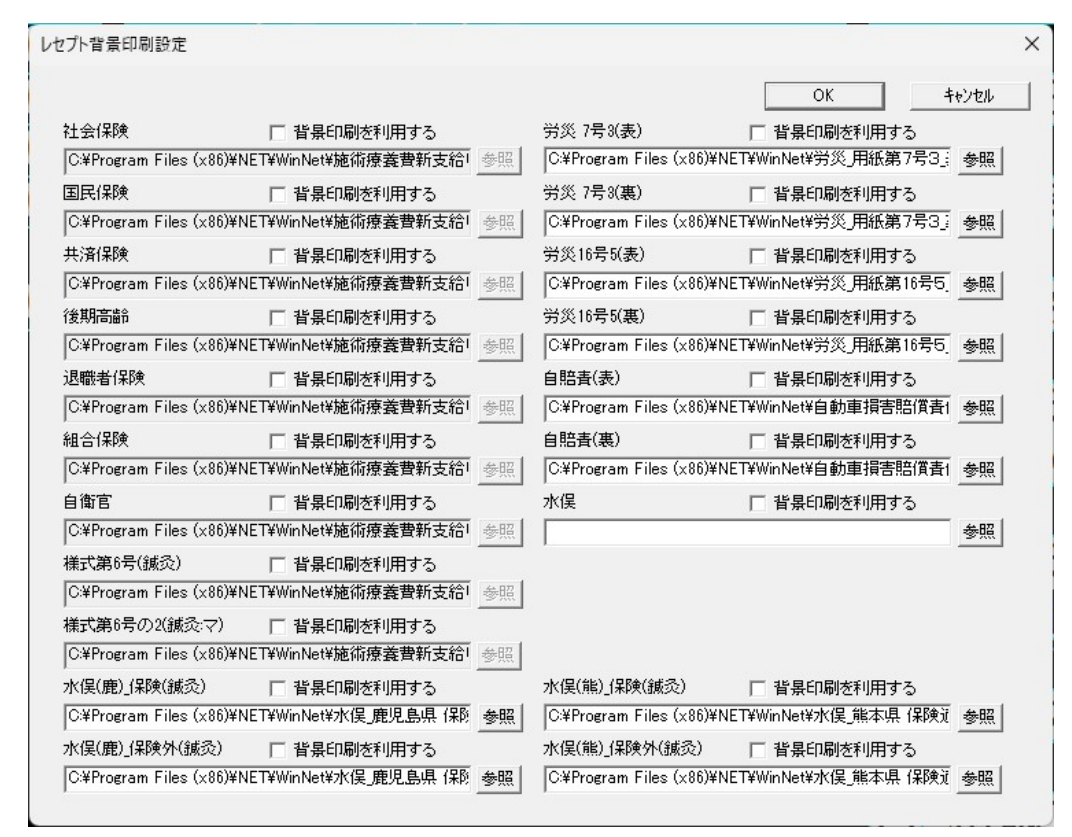

『背景印刷を利用する』がチェックされていると、背景自体を印刷するようになりま す。

その下のボックスには、背景画像を指定します。『参照』を利用すると、簡単に画像 ファイルを選択することができます。

なお、位置調整などでは背景画像が利用されますので、通常はファイル名は指定して 『背景印刷を利用する』のチェックは外した状態で使用してください。

| 総括表背景印刷設定では、 | レセプト | 同様に背景画像の設定を行い | ます。      |
|--------------|------|---------------|----------|
|              |      |               | <u> </u> |

| 舌表印刷背景設定        |             |      |                        |                                       |      |
|-----------------|-------------|------|------------------------|---------------------------------------|------|
|                 |             |      |                        | OK +t                                 | ッンセル |
| 社会保険            | □ 背景印刷を利用する |      | 乳幼児様式2                 | ▶ 背景印刷を利用する                           |      |
|                 |             | 参照   | C:¥Program Files (x86) | ¥NET¥WinNet¥乳幼児様式2.BMP                | 参照   |
| 国民保険(総括Ⅱ)       | 🥅 背景印刷を利用する |      | 乳幼児様式2-1               | ▶ 背景印刷を利用する                           |      |
|                 |             | 参照   | C:¥Program Files (x86) | ¥NET¥WinNet¥乳幼児様式2-1.B                | 参照   |
| 共済保険            | □ 背景印刷を利用する |      | 被爆                     | □ 背景印刷を利用する                           |      |
|                 |             | 参照   | C:¥Program Files (x86) | ¥NET¥WinNet¥被爆.BMP                    | 参照   |
| 後期高齢            | □ 背景印刷を利用する |      | 水俣·鹿児島療養               | □ 背景印刷を利用する                           |      |
|                 |             | 参照   | C:¥Program Files (x86) | ¥NET¥WinNet¥鹿児島県療養.BMP                | 参照   |
| 退職者保険           | □ 背景印刷を利用する |      | 水俣·鹿児島要観               | □ 背景印刷を利用する                           |      |
|                 |             | 参照   | C:¥Program Files (x86) | ¥NET¥WinNet¥ <mark>鹿児島県要観</mark> .BMP | 参照   |
| ,<br>組合保険       | □ 背景印刷を利用する |      | 水俣·熊本療養                | □ 背景印刷を利用する                           |      |
|                 |             | 参照   | C:¥Program Files (x86) | ¥NET¥WinNet¥熊本県療養.BMP                 | 参照   |
| ,<br>社保総括表(総括I) | □ 背景印刷を利用する |      | 水俣·熊本認定                | □ 背景印刷を利用する                           |      |
|                 |             | 参照   | C:¥Program Files (x86) | ¥NET¥WinNet¥熊本県認定.BMP                 | 参照   |
| 国健保総括表(総括I)     | □ 背景印刷を利用する |      | 水俣·本社                  | □ 背景印刷を利用する                           |      |
|                 |             | 参照   | C:¥Program Files (x86) | ¥NET¥WinNet¥水俣本社.BMP                  | 参照   |
| 」<br>健康保険療養費総括表 | □ 背景印刷を利用する |      |                        |                                       |      |
|                 |             | - 参照 |                        |                                       |      |
| ,<br>共済一覧       | □ 背景印刷を利用する |      |                        |                                       |      |
|                 |             |      |                        |                                       |      |
背景印刷設定では、カルテ・領収書の背景印刷を設定します。

| 刷背景設定                  |                           |                                |                               |                         |                            | ×      |
|------------------------|---------------------------|--------------------------------|-------------------------------|-------------------------|----------------------------|--------|
|                        |                           |                                | 0                             | К                       | <b>キ</b> ャン                | セル     |
| 旧カルテ用組                 | £                         |                                |                               |                         |                            |        |
| カルテ表                   | □ 背景印                     | 调を利用する                         |                               |                         |                            |        |
| C:¥Program             | Files (x86)               | ¥N <b>E</b> T¥WinNet¥          | カルテ表NEW                       | /bmp                    |                            | 参照     |
| カルテ裏                   | □ 背景印                     | 「刷を利用する                        |                               |                         |                            |        |
| C:¥Program             | Files (x86)               | )¥NET¥WinNet¥                  | 5カルテ裏NEV                      | Vbmp                    |                            | 参照     |
| 新力ルテ用組                 | £                         |                                |                               |                         |                            |        |
| カルテ表                   | □ 背景印                     | 唰を利用する                         |                               |                         |                            |        |
| C:¥Program             | Files (x86)               | ¥NET¥WinNet¥                   | カルテ表bmp                       | 1                       |                            | 参照     |
| カルテ裏                   | □ 背景印                     | 「刷を利用する                        |                               |                         |                            |        |
| C:¥Program             | Files (x86)               | )¥NET¥WinNet¥                  | 5<br>カルテ裏 bmp                 | )                       |                            | 参照     |
| (注音                    |                           |                                |                               |                         |                            |        |
| カルテに1<br>ください。<br>ずれかで | 関しては、」<br>加える保険<br>す。(区別し | :記のファイルネ<br>名は(社会、国<br>たいときは上記 | 日に保険名を加<br>民、共済、後期<br>こファイルのみ | nえた画像<br>順高齢者、j<br>でOK) | を準備し <sup>-</sup><br>退職者、約 | С<br>Д |
| 例)社会(                  | 槑険の時                      | .カルテ表社会                        | :.BMP                         |                         |                            |        |
| その他                    |                           |                                |                               |                         |                            |        |
| 領収書                    | ☑ 背景印                     | 调を利用する                         |                               |                         |                            |        |
| C:¥Program             | Files (x86)               | ¥NET¥WinNet¥                   | 領収書bmp                        |                         |                            | 参照     |
| 施術明細書                  | ☑ 背景印                     | 调を利用する                         | □ 初期印/                        | 刷用紙に指                   | 定                          |        |
| C:¥Program             | Files (x86)               | ¥NET¥WinNet¥                   | 施術明細bmp                       | )                       |                            | 参照     |
|                        |                           |                                |                               |                         |                            |        |

| 期画像タイトル―――<br>画像(1) | <br> |               |  |
|---------------------|------|---------------|--|
| 画像(1)               |      |               |  |
| 画像(2)               |      |               |  |
| 画像(2)               |      |               |  |
| 画像(3)               |      |               |  |
| 画像(3)               |      |               |  |
| 画像(4)               |      |               |  |
| 画像(4)               |      |               |  |
| 画像(5)               |      |               |  |
| 画像(5)               |      |               |  |
|                     |      | 2.1. Alc == 5 |  |

画像環境設定では、画像管理に使用されるタイトルを指定します。

## データ確認環境設定では、データ確認で無視する項目の一部を指定します。

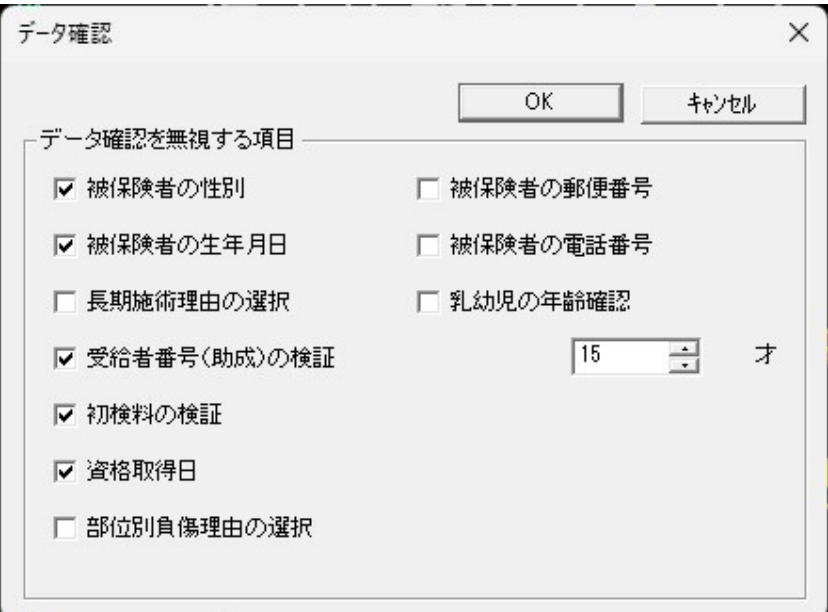

オンライン資格確認連携では、資格確認に関する情報を指定します。 資格確認アプリで取り込まれた内容の保存先フォルダや、その移動先を指定します。

| D¥OQS¥download¥            |   | 参照 |
|----------------------------|---|----|
| 格情報移動先フォルダーー               |   |    |
| D:¥ProgramData¥OQS¥WinNet¥ | 1 | 参照 |
| 確認間隔 10 秒                  |   |    |
|                            |   |    |

CSV 形式の患者データを取り込む際に使用します。 主に、他社製品から WinNet に変更された際に利用します。

|            |                   | _           | 01/     |         |
|------------|-------------------|-------------|---------|---------|
|            |                   |             | UK      |         |
| CSV検索フォ    | ・ルダーーーー           |             |         |         |
| C:¥Program | i Files (x86)¥NET | ¥WinNet¥CSV | IMPORT¥ | 参照      |
| ,          |                   |             |         | <u></u> |
|            |                   |             |         |         |
|            |                   |             |         |         |
|            |                   |             |         |         |
|            |                   |             |         |         |
|            |                   |             |         |         |
|            |                   |             |         |         |
|            |                   |             |         |         |
|            |                   |             |         |         |
|            |                   |             |         |         |
|            |                   |             |         |         |
|            |                   |             |         |         |

## 付録 E 印刷プレビュー

レセプト印刷や一覧印刷結果をプリンタに出力せずに、画面上で確認することが出来ます。 印刷プレビューをお使いの場合は、メニュー上の『ファイル』 – 『印刷プレビューチェック』を チェックしてください。この状態で、普通に印刷すれば画面上で確認することが出来ます。 なお、ツールバー上のボタンを操作することで『印刷プレビューチェック』をON/OFFするこ とが出来ます。

【印刷プレビューチェックがOFFの状態】

3 ?

【印刷プレビューチェックがONの状態】

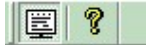

## 付録 F 常時アクティブ

【WinNet】はキー操作だけでほとんどの作業を行うことが可能であり、DOS版から移行された方々でもためらいなくご利用いただけるように配慮しています。ただ、Windows上では、常に他のアプリケーションが動作しており、時折キーの入力がそれらのアプリケーションに奪われ、思ったようなキー操作ができないときがあります。こうした現象は、 【WinNet】の画面上をマウスでクリックするだけで解決いたしますが、Windowsに不慣れな方にとっては、非常に不便に感じられます。

そこで、このように不便さ解決するために、環境設定に『常にアクティブ状態を保持させ ます』と言う項目をもうけています。これがチェックされていると、常にキー入力状態を保 持しようとしますので、他のアプリケーションにキー入力状態が奪われることが無くなりま す。ただ、この状態ではWindowsの『スタート』すら選択できなくなりますので、W indowsとしての利用が出来なくなります。

このように一長一短ある機能ですが、この機能を瞬時で切り替えられるように、ツールバー上に次のボタンをもうけています。

【常時アクティブの時の状態】

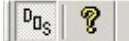

【常時アクティブで無いときの状態】

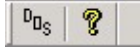

## 付録G ネットワーク対応

【WinNet】では、契約して頂いた先生が一カ所の診療所の請求に使用する限り、複数台のパソコンで利用する事が可能です。この場合、弊社で設置したパソコン上の【WinNet】 システムのフォルダを共有に設定し、そのフォルダをネットワーク上の別のパソコンでアク セスします。ネットワーク上のパソコンにも【WinNet】をインストールする必要がありま す。この時、環境設定で『ベースフォルダ』を先ほど共有にしたフォルダに変更します。

なお、弊社ではネットワーク上のパソコンの設定や動作に関する保証(弊社納品以外のパ ソコンをご利用の場合)はいたしていません。これらに関する設定等は、先生方で行ってく ださい。

ネットワーク上で複数のパソコンでアクセスする場合、特定月のデータに対する更新作業 は一台のパソコン行う必要があります。その為、別のパソコンで更新作業中に、データ更新 の画面が選択されると、次の画面が表示されます。

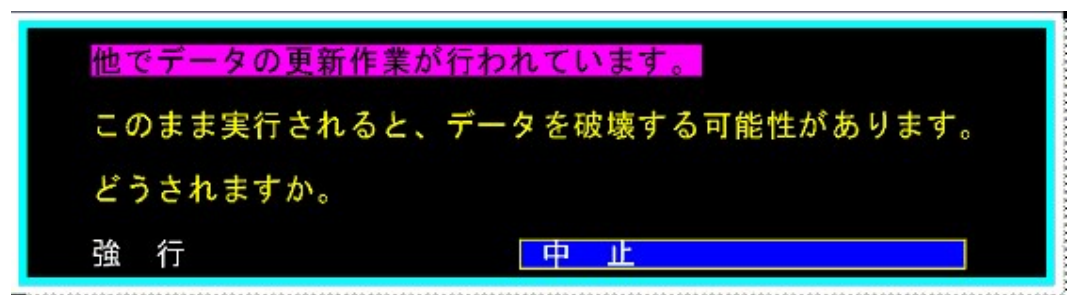

この場合は、『中止』を選択してください。なお、データ更新中にパソコンが停止したり した場合でも、この画面が表示されます。明らかに別のパソコン上でアクセスされていない ことがわかっている場合は、『強行』を選択します。これにより、更新作業を行うことが出 来ます。

あと、一台のパソコン上で複数の整子を起動することも可能です。この場合も、ネットワ ーク環境と同じ条件で動作することになります。なお、データ更新制限は選択されている月 分のデータに対してのみ発生しますので、1つの整子で9月分を処理し、別の整子で10月 分処理するなどの操作は可能です。